# TomTom Urban Rider TomTom Rider Pro

# 1. Contenuto della confezione

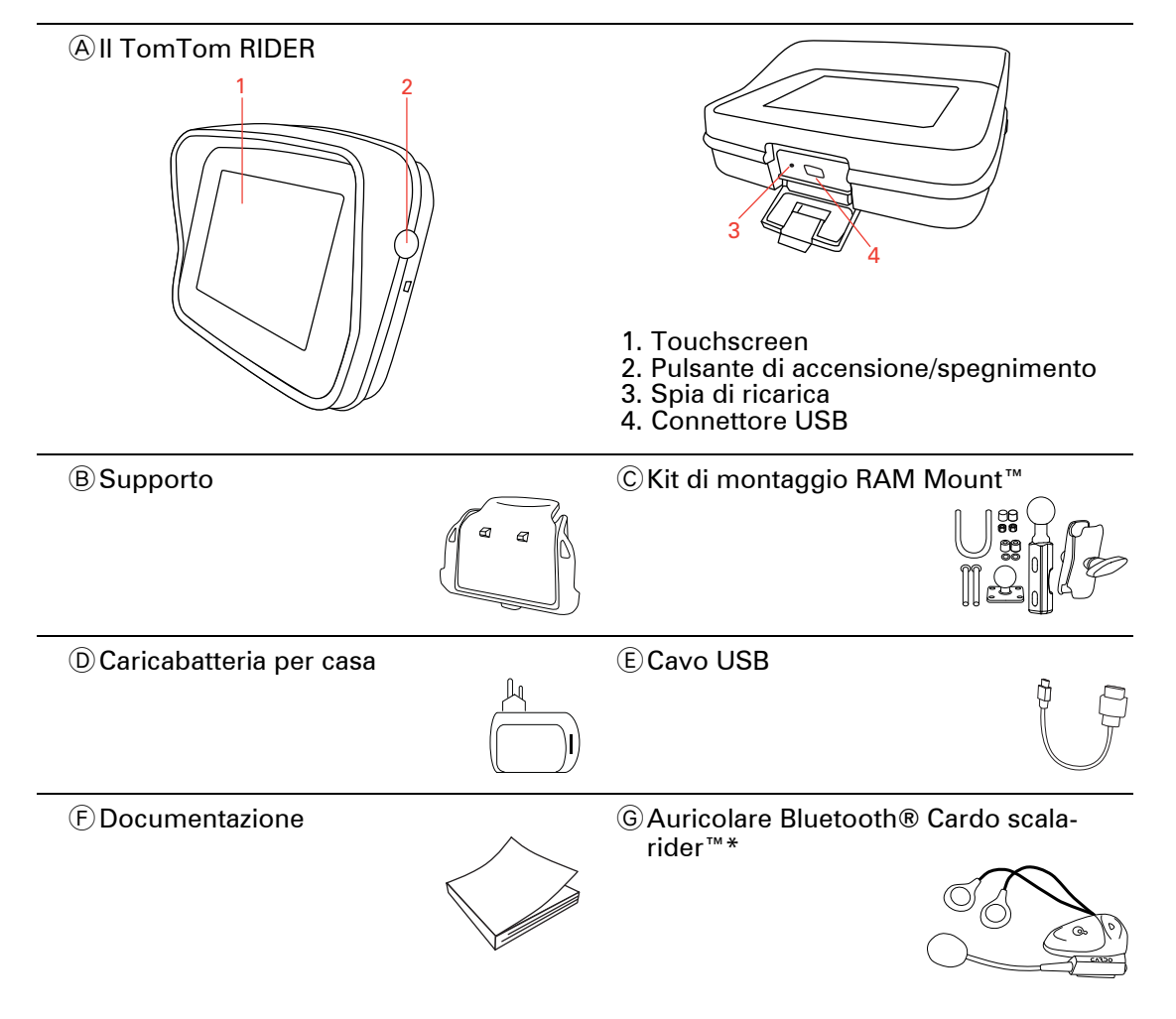

\* Non in dotazione con tutti i prodotti.

## 2. Uso del TomTom Rider

#### Accensione

Tieni premuto il pulsante di accensione/spegnimento per due secondi oppure finché il TomTom Rider non si avvia.

Alla prima accensione del TomTom Rider, potrebbero essere necessari fino a 20 secondi per l'avvio. Per spegnere il TomTom Rider, tieni premuto il pulsante di accensione/spegnimento per 2 secondi.

Prima di utilizzare Rider per la prima volta, è bene caricarlo completamente.

La batteria nel dispositivo di navigazione TomTom Rider si ricarica quando il dispositivo viene collegato al caricabatteria per casa o al computer.

**Nota**: il connettore USB deve essere collegato direttamente a una porta USB del computer e non a un hub USB o a una porta USB sulla tastiera o sul monitor.

#### Impostazione

Innanzitutto, devi rispondere ad alcune domande per impostare il dispositivo. Rispondi alle domande toccando lo schermo. Utilizzerai sempre il touchscreen per tutte le operazioni con il TomTom Rider.

#### **Rilevamento della posizione corrente**

Il TomTom Rider deve trovarsi all'esterno per poter rilevare la posizione corrente dell'utente. Assicurati di trovarti in uno spazio aperto senza alti edifici o alberi intorno.

Al primo avvio del Rider, il dispositivo può impiegare alcuni minuti per rilevare la tua posizione corretta. In futuro, la posizione verrà trovata molto più rapidamente, di solito in pochi secondi.

Il Rider non trasmette la posizione, perciò nessun altro sarà in grado di rintracciare tale posizione mentre sei alla guida.

TomTom Rider usa un ricevitore GPS per rilevare la tua posizione corrente.

#### Montaggio del dispositivo di navigazione

Attacca il kit di montaggio RAM<sup>™</sup> alla motocicletta come illustrato nell'installation poster, quindi inserisci il Rider nel supporto. In fase di collegamento del kit di montaggio alla motocicletta, segui queste linee guida:

- Se non sei sicuro di essere in grado di attaccare il kit di montaggio, chiedi aiuto a un professionista.
- Se scegli di collegare il kit di montaggio da solo, ricorda che l'Active Dock ha un fusibile integrato. Di conseguenza, non devi inserirne un altro quando colleghi il dispositivo e la batteria della motocicletta.
- Assicurati che il kit di montaggio non interferisca con i comandi della motocicletta.

- Utilizza sempre gli strumenti adatti. In caso di utilizzo di strumenti non adeguati, potresti danneggiare o rompere il kit di montaggio.
- Non stringere eccessivamente i dadi. In caso contrario potresti rompere i componenti del kit di montaggio o danneggiare il manubrio.
- Se stai usando il bullone a U, non dimenticare di inserire i cappucci in gomma in dotazione sopra le filettature a vista.

I danni provocati da modifiche, installazione scorretta, incidenti o condizioni pericolose della strada non sono coperti dalla garanzia. Né RAM né TomTom si assumeranno alcuna responsabilità in merito a lesioni, perdite, danneggiamenti diretti o conseguenti, derivanti da un'installazione scorretta o dall'incapacità di utilizzare il prodotto. Prima dell'uso, l'utente è tenuto a verificare l'adeguatezza del prodotto per l'utilizzo desiderato. L'utente si fa carico di tutti i rischi e responsabilità, di qualunque natura, in relazione al supporto.

#### Utilizzo di un auricolare

Consigliamo di utilizzare un auricolare compatibile con il TomTom Rider per udire istruzioni vocali, effettuare e ricevere telefonate in vivavoce e avvertire i segnali di avviso sul Rider. Ciò consente di rendere la guida con il Rider la più sicura possibile. TomTom consiglia l'auricolare Cardo scala-rider<sup>™</sup> Bluetooth®. Per ulteriori informazioni e un elenco completo di auricolari compatibili, visita il sito **tomtom.com/riderheadsets**.

L'auricolare Cardo scala-rider<sup>™</sup> Bluetooth® è incluso in alcuni prodotti. Le seguenti istruzioni spiegano come impostare l'auricolare.

Per accendere l'auricolare, tieni premuto il pulsante di accensione/spegnimento per 10 secondi, finché una luce blu non lampeggia per 3 volte sul LED. Viene riprodotto un segnale acustico ascendente. Ad auricolare acceso, il LED lampeggia con una luce blu ogni 3 secondi.

Per spegnere l'auricolare, tieni premuto il pulsante di accensione/spegnimento per 3 secondi, finché una luce rossa non lampeggia per 3 volte sul LED. Viene riprodotto un segnale acustico discendente.

Se non è stata stabilita una connessione Bluetooth tra l'auricolare Bluetooth e il TomTom Rider alla prima accensione del Rider, è possibile stabilire la connessione in qualsiasi momento.

Nel menu principale, tocca **opzioni**. Tocca **Connetti auricolare** e segui le istruzioni per stabilire la connessione.

Collega l'auricolare al casco come illustrato all'inizio della presente guida. Assicurati di posizionare correttamente il microfono. Per risultati ottimali, non posizionare il microfono direttamente davanti alla bocca, ma leggermente di lato.

Auricolare Cardo scala-rider™

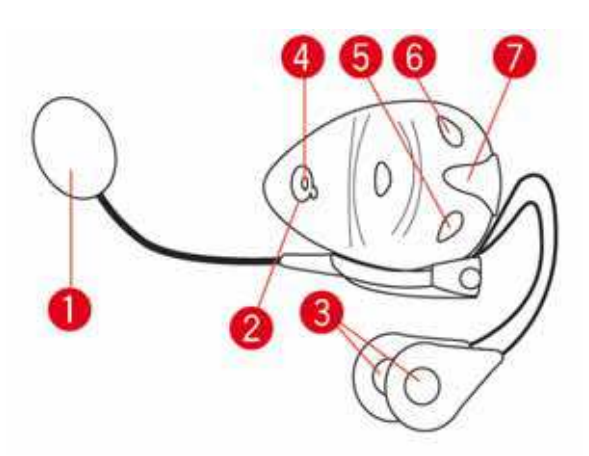

1. Microfono

- Pulsante di accensione/spegnimento
  Altoparlanti
  LED

- 5. Abbassa volume 6. Alza volume
- 7. Connettore di caricamento

Prima di poter usare l'auricolare Bluetooth, carica completamente l'auricolare usando il caricatore fornito in dotazione.

Il completo caricamento dell'auricolare richiede dalle 2 alle 3 ore. In fase di carica, il LED è illuminato con una luce rossa fissa. A carica terminata, il LED si spegne.

Quando la carica delle batterie è quasi esaurita, viene riprodotto un segnale acustico.

# 3. Visualizzazione di guida

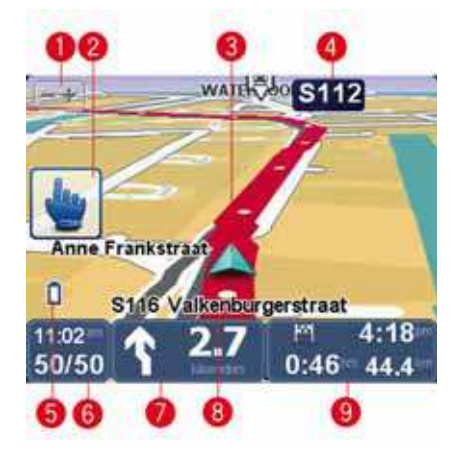

1. Tocca questo pulsante per ingrandire e ridurre.

Dopo la selezione, appariranno i pulsanti + e - grandi per facilitare l'uso se si indossano i guanti.

2. Menu rapido.

Suggerimento: questo simbolo visualizzato nella guida indica che si tratta di un'opzione aggiungibile al Menu rapido per consentire di accedervi facilmente. Per maggiori informazioni, consulta Menu rapido in questa guida.

- 3. Posizione corrente.
- 4. Il nome della prossima strada importante o del cartello stradale successivo, se applicabile.
- 5. Indicatore del livello della batteria.
- 6. La tua velocità e il limite di velocità, se noto.

Tocca quest'area per ripetere l'ultima istruzione vocale e per modificare il volume. Dopo la selezione, appariranno i pulsanti + e - grandi per facilitare l'uso se si indossano i guanti.

7. Istruzioni di navigazione per la strada da percorrere.

Tocca questo pannello sulla barra di stato per passare dalla visualizzazione 2D alla visualizzazione 3D nella visualizzazione di guida.

- 8. Il nome della via in cui ti trovi.
- 9. Informazioni sul viaggio: ora di arrivo, tempo rimanente e distanza rimanente.

Tocca questo pannello sulla barra di stato per vedere il riepilogo del percorso.

# 4. Menu principale

Il menu principale rappresenta il punto di partenza per pianificare un percorso, consultare una mappa o modificare le impostazioni del dispositivo.

Per aprire il menu principale dalla Visualizzazione di guida, tocca il centro dello schermo.

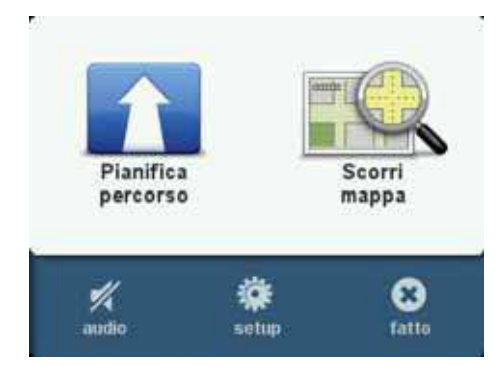

Per tornare alla visualizzazione di guida dal menu principale, tocca Fatto.

Pulsanti del menu principale

I seguenti pulsanti sono visualizzati sul menu principale.

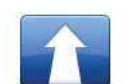

#### **Pianifica percorso**

Tocca questo pulsante per pianificare un nuovo percorso.

Questo pulsante è visualizzato quando non hai pianificato un percorso.

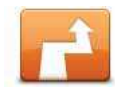

#### Cambia percorso

Tocca questo pulsante per modificare il percorso esistente o per pianificare un nuovo percorso.

Questo pulsante è visualizzato quando hai pianificato un percorso.

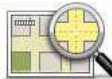

#### Scorri mappa

Tocca questo pulsante per visualizzare la mappa.

Audio

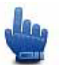

Opzione Menu rapido!

#### audio

Tocca questo pulsante per disattivare l'audio.

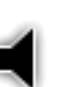

#### audio

Tocca questo pulsante per attivare l'audio.

#### Opzioni

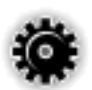

#### opzioni

Tocca questo pulsante per regolare le impostazioni del dispositivo.

Per maggiori informazioni, consulta il capitolo **Opzioni**.

## 5. Menu rapido

Info sul Menu rapido

Il Menu rapido consente di usare in modo rapido e sicuro il TomTom Rider.

Il Menu rapido consente di ridurre il numero di tocchi necessari, rendendo più semplice utilizzare il dispositivo con i guanti.

È possibile scegliere tra oltre venti voci del Menu rapido. Puoi sceglierne uno solo oppure più di uno, in base alle funzioni che utilizzi maggiormente.

**Suggerimento**: questo simbolo visualizzato nella guida indica che si tratta di un'opzione aggiungibile al Menu rapido per consentire di accedervi facilmente.

Impostazione del Menu rapido

Per impostare il Menu rapido, procedi come segue.

- 1. Tocca lo schermo per visualizzare il Menu principale.
- 2. Tocca Opzioni nel Menu principale.
- 3. Tocca Preferenze menu rapido.
- 4. Seleziona una o più caselle di controllo accanto alle opzioni da includere nel Menu rapido.
- 5. Tocca Fatto.

Ora il Menu rapido è pronto all'uso. Per utilizzare il Menu rapido, apri la Visualizzazione di guida e tocca questo pulsante:

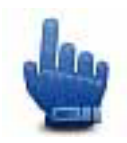

#### Utilizzo del Menu rapido

Ecco alcuni esempi sulle possibilità di utilizzo del Menu rapido:

- Per modificare un percorso in modo da includervi una stazione di servizio, normalmente occorrono 5-6 tocchi mentre con il Menu rapido devi toccare solo due volte.
- Quando utilizzi il pulsante Chiama sul menu del Telefono cellulare, puoi comporre qualsiasi numero, ma sono necessari vari tocchi. Invece, il pulsante Chiama del Menu rapido è simile a un pulsante a composizione rapida e ti consente di chiamare un numero preimpostato con pochissimi tocchi.
- Se desideri saltare un punto di passaggio nel percorso panoramico, sarà sufficiente toccare due volte nel Menu rapido, utilizzando Vai al punto di passaggio precedente o Vai

al punto di passaggio successivo. Con il Menu principale sono necessari almeno sei tocchi.

## 6. Pianificazione di un percorso

- 1. Tocca lo schermo per aprire il menu principale.
- 2. Tocca Pianifica percorso.

Puoi inserire un indirizzo in vari modi, ma inseriremo l'indirizzo completo.

- 3. Tocca Indirizzo. Tocca quindi Via e numero civico.
- 4. Comincia a digitare il nome della città da cui inizia il tuo viaggio e tocca il nome quando appare nell'elenco.

**Suggerimento**: quando pianifichi un percorso per la prima volta, ti verrà richiesto di selezionare il paese o lo stato. La tua scelta verrà salvata e utilizzata per i percorsi futuri. Puoi modificare questa impostazione toccando la bandierina e selezionando un nuovo paese o stato.

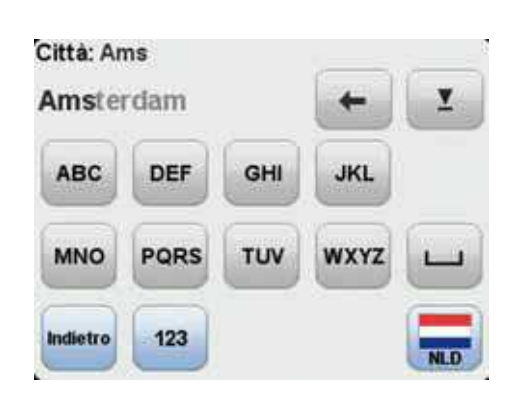

5. Inserisci il nome della via e il numero civico, quindi tocca Fatto.

**Suggerimento**: prima di cominciare a inserire il nome della via, in cima all'elenco viene visualizzato **Centro città**. Tale caratteristica è utile se non disponi di un indirizzo e ti servono solo indicazioni generali.

#### 6. Tocca Fatto.

Il percorso viene pianificato e il relativo riepilogo viene mostrato sulla mappa.

| Utrecht                  |                        |
|--------------------------|------------------------|
| AMSTE                    | DAM                    |
| HOOFDOORP                | EESP                   |
| NOURDMUKERHOUT           | HILVERSUM              |
| KATWIJK                  | AMERSFOORT             |
| N HAAG                   | TRECHT                 |
| DELFT GOUDA NIE          | UWEGEIN EDE            |
| 0:51 h -                 | 46.6 km                |
| Percorso più veloce - 10 | Routes (16/6, 10:19am) |
| Cambia percorso          | Fatto                  |

#### 7. Tocca Fatto.

Il dispositivo di navigazione è pronto per guidarti a destinazione.

Pianificazione di un percorso con un nuovo punto di partenza

Per pianificare un percorso in anticipo rispetto al viaggio o per utilizzare un punto di partenza diverso dalla posizione corrente, procedi come segue.

- 1. Tocca lo schermo per aprire il menu principale.
- 2. Tocca Pianifica percorso.
- 3. Tocca Partenza da.

Puoi inserire un indirizzo in vari modi, ma inseriremo l'indirizzo completo.

4. Tocca Indirizzo. Tocca quindi Via e numero civico.

Comincia a digitare il nome della città da cui inizia il tuo viaggio e tocca il nome quando appare nell'elenco.

**Suggerimento**: quando pianifichi un percorso per la prima volta, ti verrà richiesto di selezionare il paese o lo stato. La tua scelta verrà salvata e utilizzata per i percorsi futuri. Puoi modificare questa impostazione toccando la bandierina e selezionando un nuovo paese o stato.

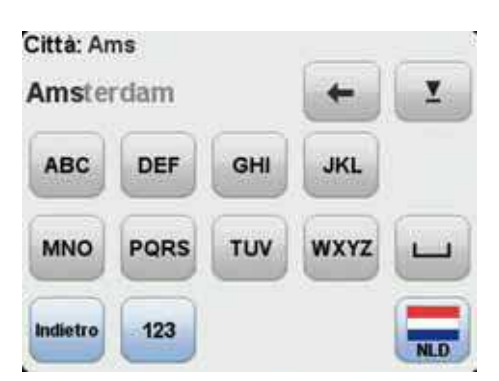

5. Inserisci il nome della via e il numero civico, quindi tocca Fatto.

**Suggerimento**: prima di cominciare a inserire il nome della via, in cima all'elenco viene visualizzato **Centro città**. È una caratteristica utile se non disponi di un indirizzo e ti servono solo indicazioni generali.

6. Inserisci l'indirizzo di destinazione e seleziona **Ora** alla richiesta dell'ora di partenza, quindi tocca **Fatto**.

Il percorso viene pianificato e il relativo riepilogo viene mostrato sulla mappa.

| Utrecht                            |             |
|------------------------------------|-------------|
| AMSTE                              | -DAM        |
| HOOFDOORP                          | WEESP       |
| NOORDINLKERHOUT                    | HILVERSUM   |
| N HAAG<br>BOSKOOP<br>DELFT GOUDA N | UTRECHT EDE |
| 0:51 h<br>Percorso più veloce -    | - 46.6 km   |
| Cambia percorso                    | Fatto       |

7. Tocca Fatto.

Il dispositivo di navigazione è pronto per guidarti a destinazione.

## 7. Strade tortuose

Informazioni sulle strade tortuose

La funzione strade tortuose serve per pianificare un percorso che eviti autostrade non necessarie e includa strade tortuose, allo scopo di rendere il percorso un viaggio divertente. Quando si pianifica il percorso, il TomTom Rider cerca di guidarti fuori città più rapidamente possibile.

Accensione strade tortuose

- 1. Tocca lo schermo per visualizzare il menu principale.
- 2. Tocca Opzioni.
- 3. Tocca Preferenze pianificazione.

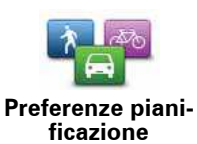

Si apre la prima schermata delle preferenze di pianificazione.

 Seleziona Chiedi a ogni pianificazione o seleziona Pianifica sempre strade tortuose se sai che vorrai sempre strade tortuose per ogni percorso.

5. Tocca Fatto fino a quando visualizzerai la schermata Preferenze strade tortuose.

Alcuni luoghi del mondo presentano molte strade tortuose, mentre altri ne presentano poche, a seconda della maggiore densità della popolazione e dell'urbanizzazione. Se pensi che le strade tortuose suggerite nella tua area siano troppo o troppo poco tortuose, puoi modificare la quantità relativa dei vari tipi di strada nel percorso.

| Preferenze strade tort<br>Le strade second<br>maggiori curve<br>richiede più ten<br>principali proporr<br>utilizzo delle | tuose<br>larie presentano<br>ma il percorso<br>npo. Le strade<br>anno un maggior<br>autostrade |
|----------------------------------------------------------------------------------------------------|------------------------------------------------------------------------------------------------|
| Strade secondarie                                                                                                    | Strade principali                                                                              |
| Reimposta                                                                                                    | Fatto                                                                                          |

Sposta il cursore per scegliere la misura in cui le strade secondarie o principali faranno parte del percorso. Sposta il cursore verso sinistra per scegliere un maggior numero di strade tortuose.

Pianificazione di un percorso con strade tortuose

- 1. Tocca lo schermo per aprire il menu principale.
- 2. Tocca Pianifica percorso.
- 3. Scegli la destinazione.
- 4. Quando ti viene richiesto di scegliere il tipo di percorso da pianificare, tocca **Strade tortuose**.

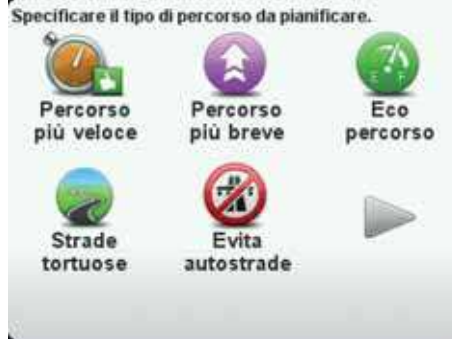

5. Scegli l'ora di partenza.

Il TomTom Rider pianifica un percorso con una guida più divertente rispetto ai percorsi più rapidi o più brevi.

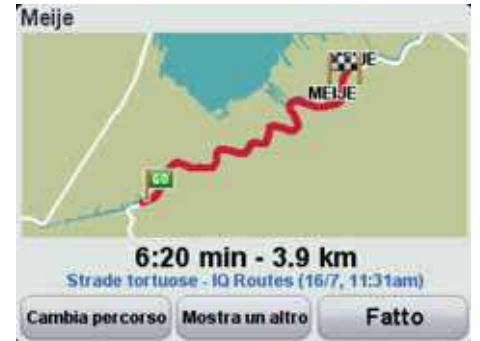

Suggerimento: se la scelta del percorso selezionato non è soddisfacente, tocca Mostra un altro nella schermata di riepilogo percorso, per vedere rapidamente un percorso alternativo.

#### Strade tortuose e itinerari

Puoi anche utilizzare la funzione strade tortuose insieme alla funzione di pianificazione di itinerari.

Esistono due metodi per utilizzare insieme strade tortuose e itinerari. Il primo metodo consiste nel selezionare solo centri cittadini. Sarà pianificato un percorso che eviterà tali città, ma le utilizzerà come guida. Per esempio:

- 1. Centro città 1
- 2. Centro città 2
- 3. Centro città 3
- 4. Posizione base

Il primo metodo, rappresentato nell'esempio precedente, calcola un percorso dalla posizione attuale, adottando come guida tre centri cittadini e termina alla posizione base.

Il secondo metodo utilizza le posizioni effettive che sai di voler visitare.

Per maggiori informazioni, consulta Pianificazione itinerari.

## 8. Indicatore di corsia avanzato

Informazioni sull'indicatore di corsia

Nota: l'indicatore di corsia non è disponibile per tutti i raccordi o in tutti i paesi.

TomTom Rider ti aiuta a prepararti alle uscite autostradali e agli incroci, mostrandoti la corsia corretta per il percorso pianificato.

Avvicinandoti all'uscita o all'incrocio, sullo schermo viene mostrata la corsia in cui devi posizionarti.

Utilizzo dell'indicatore di corsia

Esistono due tipi di indicatore di corsia:

- Immagini corsia
- Istruzioni nella barra di stato

Le immagini corsia sono attivate in modo permanente.

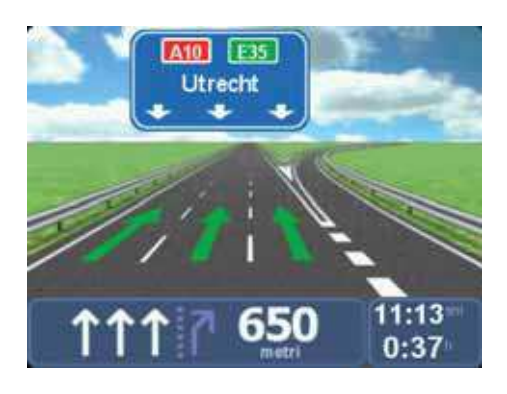

**Suggerimento**: tocca un punto qualsiasi dello schermo per tornare alla Visualizzazione di guida.

L'indicatore di corsia nella barra di stato può essere attivato e disattivato.

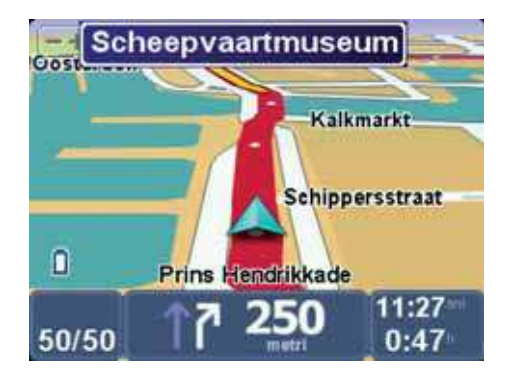

Per disattivare l'indicatore di corsia nella barra di stato, tocca **opzioni** nel Menu principale, quindi tocca **Impostazioni barra di stato**. Deseleziona la casella di controllo corrispondente a **Visualizza indicatore di corsia**.

**Suggerimento**: se nella barra di stato non è presente l'indicatore di corsia e nell'immagine corsia sono evidenziate tutte le corsie, è possibile utilizzarne una qualsiasi.

# 9. Pianificazione itinerari

Info su... Itinerari

Un itinerario è la pianificazione di un viaggio che comprende più luoghi oltre alla destinazione finale.

Un itinerario può includere quanto segue.

- Destinazione un luogo lungo il viaggio dove si desidera sostare.
- Punto di passaggio un luogo lungo il viaggio dove si desidera passare senza fermarsi.

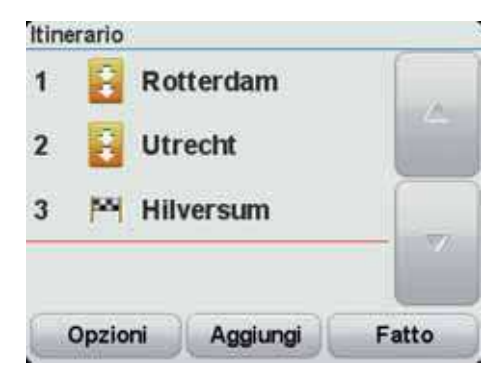

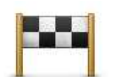

Questo simbolo indica le destinazioni.

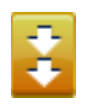

Questo simbolo indica i punti di passaggio.

#### Motivi per l'utilizzo di un itinerario

È possibile usare un itinerario per i seguenti tipi di viaggio:

- Una vacanza in un paese dove si prevede di fare numerose fermate;
- · Un viaggio di due giorni in moto con sosta notturna;
- Un breve viaggio che passa attraverso Punti di interesse;
- Un percorso panoramico suggerito da un amico, scaricato tramite HOME o Internet.

In tutti questi esempi, è posibile toccare **Vai a**... per ogni tappa del viaggio. Tuttavia, l'uso di un itinerario consente di risparmiare tempo pianificando tutto in anticipo.

Creazione di un itinerario

- 1. Tocca lo schermo per visualizzare il menu principale.
- 2. Tocca Opzioni.
- 3. Tocca Pianificazione itinerari.

| TL | Rome   |
|----|--------|
|    | Paris  |
|    | Berlin |

itinerari

Sullo schermo appare la schermata di pianificazione itinerari. Inizialmente non vi sono punti sull'itinerario.

4. Tocca **Aggiungi** e seleziona una posizione.

Suggerimento: è possibile aggiungere elementi all'itinerario in qualsiasi ordine e modificare l'ordine in un secondo momento.

#### Navigazione lungo un itinerario

Quando si utilizza un Itinerario per la navigazione, verrà calcolato il percorso per la prima destinazione sull'itinerario. Il TomTom Rider calcola la distanza e il tempo rimanenti per la prima destinazione e non per l'intero itinerario.

Non appena si inizia ad utilizzare un itinerario, viene calcolato il percorso dalla propria posizione corrente. Non è necessario impostare un punto di partenza.

Una volta attraversato un punto di passaggio o raggiunta una destinazione, tali punti vengono contrassegnati come visitati.

I punti di passaggio sono mostrati sulla mappa. Il Rider non avvisa quando ci si avvicina a un punto di passaggio o quando lo si raggiunge.

#### Organizzazione di un itinerario

Tocca un punto sull'itinerario per aprire una pagina di pulsanti che consentono di modificare tale punto. Sono disponibili i seguenti pulsanti.

|                            | Questo pulsante permette di trasformare una destinazione in un punto di passaggio.                                                                                                    |
|----------------------------|----------------------------------------------------------------------------------------------------|
| Segna come<br>passaggio    | Non dimenticare che i punti di passaggio rappresentano punti sul<br>percorso di viaggio verso la destinazione dai quali si desidera pas-<br>sare, mentre le destinazioni sono luoghi presso i quali si desidera<br>sostare. |
|                            | Questo pulsante appare solo se il punto selezionato è una destina-<br>zione.                                                                                                    |
|                            | Questo pulsante permette di trasformare un punto di passaggio in una destinazione.                                                                                                    |
| Segna come<br>destinazione | Non dimenticare che le destinazioni sono luoghi presso i quali si<br>desidera sostare, mentre i punti di passaggio rappresentano punti<br>sul percorso di viaggio verso la destinazione dai quali si desidera<br>passare.   |
|                            | Questo pulsante appare solo se il punto selezionato è un punto di<br>passaggio.                                                                                                    |

|                        | Tocca questo pulsante per ignorare una parte dell'itinerario. Il Rider ignorerà questo punto e tutti i punti precedenti nell'itinerario.                             |
|------------------------|----------------------------------------------------------------------------------------------------|
| Segna come             | Permetterà quindi di andare al punto successivo dell'itinerario.                                                                                                    |
| 'visitato'             | Questo pulsante appare solo se si deve ancora visitare questo punto.                                                                                                 |
|                        | Tocca questo pulsante per ripetere una parte dell'itinerario. Il Rider<br>permetterà di navigare verso questo punto, seguito dal resto dei<br>punti sull'itinerario. |
| Segna 'da<br>visitare' | Questo pulsante appare solo se il punto è già stato visitato.                                                                                                    |
|                        | Tocca questo pulsante per spostare verso l'alto il punto dell'itinerario.                                                                                            |
| Sposta in alto         | Questo pulsante non è disponibile se il punto si trova all'inizio dell'iti-<br>nerario.                                                                              |
|                        | Tocca questo pulsante per spostare verso il basso il punto dell'itine-<br>rario.                                                                                     |
| Sposta in basso        | Questo pulsante non è disponibile se il punto si trova alla fine dell'iti-<br>nerario.                                                                               |
| Elimina punto          | Tocca questo pulsante per eliminare il punto dall'itinerario.                                                                                                    |
|                        |                                                                                                    |
| Mostra su<br>mappa     | Tocca questo pulsante per vedere la posizione del punto sulla<br>mappa.                                                                                              |

### Inizia a utilizzare un itinerario

Per iniziare a utilizzare un itinerario o per compiervi altre operazioni, tocca **Opzioni** e quindi uno dei seguenti pulsanti:

| Inizia           | Per iniziare a utilizzare un itinerario, tocca <b>Inizia navigazione</b> .                                                                                                    |
|------------------|----------------------------------------------------------------------------------------------------|
| navigazione      | Verrà richiesto se si desidera andare alla prima destinazione.                                                                                                    |
| Nuovo itinerario | Per creare un nuovo itinerario, tocca <b>Nuovo itinerario</b> .<br>Se hai già creato un itinerario, ti verrà chiesto se desideri eliminarlo<br>prima di iniziare a crearne uno nuovo. |
| Rame             | Per salvare un itinerario, tocca <b>Salva itinerario</b> .                                                                                                    |
| Parts            | Ti sarà chiesto di attribuire un nome all'itinerario durante il salvatag-                                                                                                    |
| Berlin E         | gio. Puoi salvare vari itinerari.                                                                                                    |

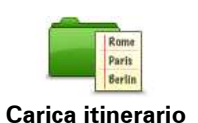

Per caricare un itinerario salvato, tocca **Carica itinerario**.

Seleziona un itinerario da caricare dall'elenco degli itinerari salvati.

**Suggerimento:** dopo aver caricato un percorso panoramico, se ti viene chiesto un tipo di percorso, seleziona **Percorso più breve** per ottenere la rappresentazione più vicina del percorso originale.

| Rome                         | Per eliminare un itinerario, tocca Elimina Itinerario.                                                                                                    |
|------------------------------|----------------------------------------------------------------------------------------------------|
| Paris <sup>v</sup><br>Berlin | Seleziona un itinerario da eliminare dall'elenco degli itinerari.                                                                                                    |
| Elimina<br>itinerario        |                                                                                                    |
| Serlin<br>Party<br>Rome      | Per ordinare l'itinerario in base a una sequenza che inizi dalla posi-<br>zione corrente, tocca <b>Ordina da mia posizione</b> .                                                                         |
| Ordina da mia<br>posizione   | Si tratta di una funzione utile se stai seguendo un percorso panora-<br>mico scaricato tramite HOME o Internet.                                                                                          |
|                              | Utilizza questa opzione per raggiungere direttamente il punto più<br>vicino del percorso e proseguire quindi da lì il percorso, senza dover<br>iniziare dal punto di partenza ufficiale dell'itinerario. |
| Serin<br>Parts<br>Rome       | Per invertire l'ordine delle posizioni presenti nell'attuale itinerario, tocca <b>Inverti itinerario</b> .                                                                                               |
| Inverti itinerario           |                                                                                                    |
|                              | Per ricevere il file di un itinerario da un amico o per inviare un itinera-<br>rio al telefono cellulare, tocca <b>Invia/Ricevi file</b> .                                                               |
| Invia/ricevi file            |                                                                                                    |

#### Creazione di un itinerario con strade tortuose

Puoi utilizzare la funzione strade tortuose insieme alla pianificazione di itinerari.

**Nota:** prima di creare l'itinerario, controlla che sia stata attivata la funzione strade tortuose.

- 1. Tocca lo schermo per visualizzare il menu principale.
- 2. Tocca **Opzioni**.
- 3. Tocca Pianificazione itinerari.
- 4. Tocca Aggiungi e seleziona una posizione.
- 5. Se scegli i centri cittadini, l'itinerario avrà questo aspetto:

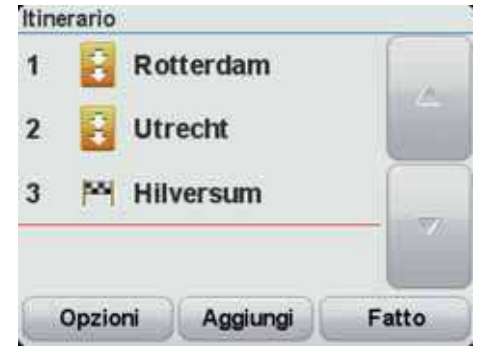

Viene pianificato un percorso che adotta i centri cittadini come guida per pianificare le strade tortuose. Il percorso non prevede che tu venga guidato verso l'interno dei centri cittadini.

*Nota:* per pianificare un percorso di circonvallazione che utilizzi i centri cittadini, questi ultimi devono trovarsi a una distanza di almeno 30 km.

- 6. Se all'interno dell'itinerario scegli posizioni specifiche, il percorso ti condurrà ai punti di passaggio e alla destinazione utilizzando strade tortuose.
- 7. Tocca **Fatto**. Quando ti sarà chiesto se desideri raggiungere ora la prima destinazione, seleziona **Strade tortuose** come tipo di percorso.

## 10. Ricerca di percorsi alternativi

Una volta pianificato un percorso, è possibile modificarne alcune parti, senza cambiare la propria destinazione.

Ragioni per modificare un percorso

Probabilmente per uno dei seguenti motivi:

- · incontri un blocco stradale o una situazione di traffico intenso;
- desideri passare da un particolare luogo, prelevare una persona, vuoi fermarti a pranzo o fare rifornimento;
- desideri evitare un raccordo critico o una strada non gradita.

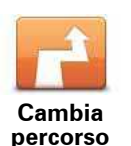

Tocca questo pulsante nel menu principale per modificare il percorso correntemente pianificato.

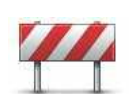

Evita blocco

stradale

Opzione Menu rapido!

Tocca questo pulsante nel caso si incontri un blocco stradale o traffico molto intenso. A questo punto devi stabilire quale parte del percorso vuoi evitare.

Scegli tra varie opzioni. Il Rider ricalcola il percorso evitando la sezione corrispondente alla distanza selezionata.

Tieni presente che, una volta ricalcolato il percorso, probabilmente dovrai lasciare entro breve la strada che stai percorrendo.

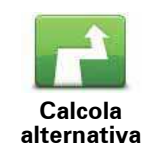

Opzione Menu rapido!

Tocca questo pulsante per calcolare un'alternativa al percorso già pianificato. Il Rider calcola un altro percorso, partendo dalla posizione corrente.

Oltre alle strade nei pressi della posizione corrente e della destinazione, il nuovo percorso utilizzerà strade completamente differenti per raggiungere la destinazione. Questo è un modo semplice per calcolare un percorso completamente differente.

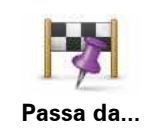

Tocca questo pulsante per modificare il percorso in modo da passare per una determinata località, per esempio per far salire a bordo una persona lungo il percorso. Con tale azione, sulla mappa viene visualizzato un contrassegno in corrispondenza della posizione che hai scelto di attraversare.

La posizione da cui desideri passare può essere selezionata analogamente a come selezioni una destinazione. Pertanto, puoi selezionare tra tutte le stesse opzioni, ad esempio: Indirizzo, Preferito, Punto di interesse e Punto sulla mappa.

Il Rider calcola un nuovo percorso verso la destinazione che passerà attraverso la posizione scelta. A differenza della destinazione finale, il Rider non avvisa quando si supera questa posizione.

Questo pulsante consente di scegliere una sola posizione attraverso cui passare. Per passare attraverso più posizioni, usa un Itinerario.

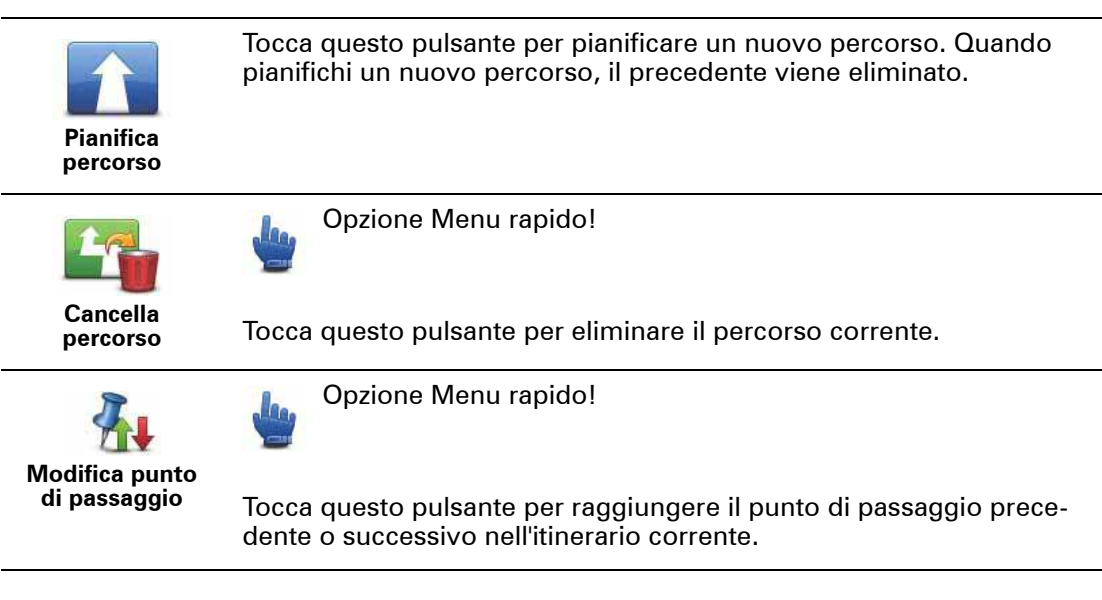

## 11. Registrazione del percorso

Informazioni sulla registrazione del percorso

I motivi per voler registrare un percorso sono numerosi. Forse stai vivendo la vacanza dei tuoi sogni e desideri condividere il percorso con altri motociclisti o semplicemente vuoi creare una raccolta dei tuoi percorsi preferiti.

Quando si arresta la registrazione di un percorso, vengono creati due file. Il primo è un file GPX, contenente informazioni molto dettagliate e visualizzabile con un programma come Google Earth.

Il secondo è un file ITN, condivisibile con altri utenti TomTom e utilizzabile per seguire di nuovo il percorso utilizzando la funzione Itinerario.

Gli utenti esperti possono anche scaricare file GPX da Internet e convertirli in file ITN, per condividerli o seguirli utilizzando la funzione Itinerario.

Avvio della registrazione del percorso

**Importante:** prima di avviare la registrazione di un percorso, sul Rider deve essere libero almeno uno spazio di 5 Mb.

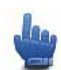

Opzione Menu rapido!

Per iniziare la registrazione del percorso, procedi come segue.

- 1. Tocca lo schermo per visualizzare il menu principale.
- 2. Tocca Opzioni.
- 3. Tocca Avvia registrazione

**Suggerimento:** puoi anche selezionare **Registra la mia posizione GPS** in **Preferenze menu rapido**. Quindi, puoi toccare **Avvia registrazione** nel Menu rapido della Visualizzazione di guida.

Poiché il TomTom Rider si sposta insieme alla motocicletta, registra la posizione ogni pochi secondi. Durante la registrazione, puoi continuare a utilizzare normalmente il Rider. Durante la registrazione, puoi spegnere e accendere il dispositivo in tutta sicurezza.

Info sui file GPX

#### Contenuto

Una registrazione molto dettagliata del percorso effettuato, comprese eventuali posizioni fuori strada.

#### Posizione

Cartella GPX sul TomTom Rider.

#### Utilizzo del file

Grazie al file GPX, puoi compiere varie operazioni:

• Connetti il Rider al computer e visualizza il file utilizzando un programma come Google Earth.

Nota: durante la visione della registrazione, potresti notare che le posizioni GPS non corrispondono sempre alle strade. I motivi possono essere molteplici. Innanzitutto, il dispositivo cerca di mantenere i file entro una dimensione limitata e, pertanto, potrebbe determinarsi una lieve perdita di precisione nei dati. Inoltre, il dispositivo registra i dati effettivi dal chip GPS per ottenere una rappresentazione precisa dei luoghi percorsi, piuttosto che ciò che viene visualizzato sullo schermo. Un terzo motivo potrebbe consistere nel disallineamento delle mappe del programma con cui visualizzi la registrazione.

• Condividi il file con gli amici, inviandolo tramite e-mail o Internet sul computer.

#### Ricezione di un file GPX

Rider può convertire in un itinerario i file GPX che ricevi da amici o scarichi da Internet. Puoi quindi utilizzare l'itinerario per seguire il percorso con le istruzioni di navigazione.

Conversione di un file GPX in un itinerario

Per convertire un file GPX in itinerario, procedi come segue.

- 1. Connetti il Rider al computer
- 2. Memorizza i file GPX nella cartella GPX2ITN del dispositivo.
- 3. Disconnetti il dispositivo dal computer.
- 4. Accendi il dispositivo.

Ciascun file viene quindi convertito in un file ITN. Puoi convertire simultaneamente fino a 50 file.

5. Al termine della conversione, potrai caricare l'itinerario. Nel Menu principale, tocca **Pianificazione itinerari**, quindi **Opzioni** e **Carica itinerario**.

#### Info sui file ITN

#### Contenuto

Questo file contiene un numero minore di dettagli rispetto al file GPX, ma consente di ricostruire il percorso utilizzando la funzione Itinerario del dispositivo. Il file ITN può contenere al massimo 48 posizioni, che sono tuttavia sufficienti per ricreare con precisione un percorso.

#### Posizione

Cartella ITN sul TomTom Rider.

#### Utilizzo del file

Con un file ITN, puoi compiere varie operazioni:

- Puoi caricare un percorso registrato sul Rider per poter viaggiare di nuovo sullo stesso percorso ricevendo istruzioni di navigazione.
- Condividi il file con altri utenti TomTom inviandolo tramite una connessione Bluetooth. Per eseguire tale operazione, tocca **Pianificazione itinerari** nel Menu principale e, quindi, tocca **Opzioni** e **Invia/Ricevi file**

#### **Ricezione di un file ITN**

Se avrai ricevuto un file ITN, potrai caricarlo con il Rider.

Puoi ricevere un file ITN da un amico tramite Bluetooth, puoi scaricarne uno da Internet o riceverne utilizzando HOME.

Caricamento di un file ITN

Per caricare un file ITN, procedi come segue.

- 1. Tocca lo schermo per visualizzare il menu principale.
- 2. Tocca Opzioni.
- 3. Tocca Pianificazione itinerari.
- 4. Tocca **Opzioni**.
- 5. Tocca Carica itinerario.

**Suggerimento**: dopo aver caricato un percorso panoramico, se ti viene chiesto un tipo di percorso, seleziona **Percorso più breve** per ottenere la rappresentazione più vicina del percorso originale.

# 12. Scorri mappa

Per guardare la mappa nello stesso modo in cui si guarderebbe una mappa cartacea tradizionale, tocca **Scorri mappa** nel menu principale.

Puoi spostare la mappa toccando lo schermo e scorrendo con il dito.

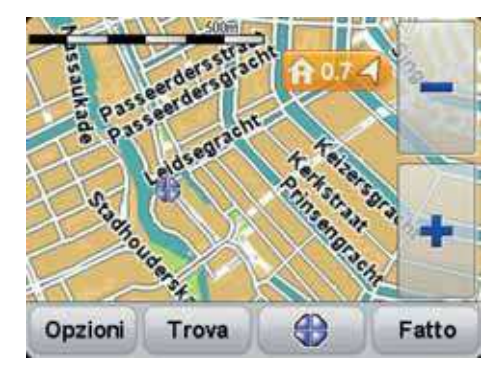

- 1. Scala della mappa
- 2. Contrassegno

I contrassegni indicano la posizione corrente, la posizione della base e la destinazione. Il contrassegno indica la distanza verso la posizione.

Tocca un contrassegno per centrare la mappa sulla posizione indicata dal contrassegno.

3. Pulsante Opzioni

Tocca questo pulsante per selezionare se mostrare PDI, preferiti, nomi e coordinate.

- 4. Cursore
- 5. Pulsante Trova

Tocca questo pulsante per trovare indirizzi specifici.

6. Pulsante cursore

Tocca questo pulsante per pianificare un percorso verso la posizione del cursore, creare un Preferito nella posizione del cursore oppure trovare un Punto di interesse vicino alla posizione del cursore.

7. Barra Zoom

Ingrandisci e riduci toccando i pulsanti adatti all'uso con i guanti.

## 13. TomTom Map Share™

Con TomTom Map Share, puoi correggere gli errori della mappa e condividere le correzioni con gli altri utenti della community TomTom Map Share, oltre a ricevere le correzioni apportate dagli altri utenti.

Se ti imbatti in una strada recentemente chiusa al traffico e precedentemente aperta, puoi usare Map Share per correggere la tua mappa e condividere la correzione con gli altri utenti Map Share.

Puoi usare Map Share per inviare e ricevere le correzioni delle mappe nel corso del primo anno dalla data di rilascio della mappa. Ciò significa che, trascorso un anno dal rilascio, non potrai più inviare o ricevere correzioni per quella versione della mappa. Potrai comunque apportare correzioni alla mappa da usare sul tuo dispositivo.

**Nota**: TomTom Map Share non è disponibile in tutte le aree geografiche. Per ulteriori informazioni, visita **tomtom.com/mapshare**.

#### **Correzioni** mappe

Le correzioni delle mappe si dividono in due categorie:

 correzioni immediatamente visualizzate sulla mappa. Essi includono modifiche al senso di marcia di una strada, chiusura o modifica del nome di una via e aggiunta o modifica dei PDI.

Questo tipo di modifica viene visualizzato immediatamente sulla mappa. È possibile nascondere queste correzioni in qualsiasi momento modificando l'impostazione del menu preferenze di Map Share.

 Correzioni segnalate a TomTom ma non visualizzate immediatamente sulla mappa. Esse includono strade mancanti, errori relativi agli ingressi e alle uscite delle autostrade e rotonde mancanti.

Questo tipo di correzioni viene controllato da TomTom e, una volta verificato, viene incluso nella versione successiva della mappa. Queste correzioni pertanto non vengono condivise con la comunità Map Share.

Eseguire correzioni a una mappa

**Importante**: per motivi di sicurezza, dovresti limitarti a contrassegnare una posizione, quando sei alla guida. Non inserire i dettagli completi di un errore mentre sei alla guida.

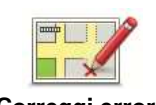

Correggi errore mappa 1. Tocca opzioni nel menu principale, quindi Correzioni mappe.

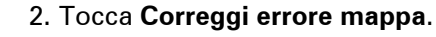

Viene visualizzato un elenco di possibili correzioni per la mappa.

3. Seleziona il tipo di correzione da segnalare.

*Nota:* se tocchi *Aggiungi PDI mancante* o *Altro*, verranno richieste alcune informazioni aggiuntive prima del passaggio successivo.

- 4. Scegli il metodo da utilizzare per selezionare la posizione della correzione.
- 5. Dopo aver trovato la posizione, tocca **Fatto**.
- 6. Inserisci la correzione o la conferma di correzione.

Ricezione degli ultimi aggiornamenti sulle mappe

Quando connetti il TomTom Rider al computer, TomTom HOME scarica automaticamente tutte le correzioni disponibili per la mappa e invia eventuali modifiche da te apportate alla comunità Map Share.

All'interno del menu Preferenze correzioni puoi impostare vari tipi di correzioni.

Contrassegno di un errore sulla mappa durante un viaggio

**Importante**: per motivi di sicurezza, dovresti limitarti a contrassegnare una posizione, quando sei alla guida. Non inserire i dettagli completi di un errore mentre sei alla guida.

Se noti un elemento della mappa che necessita di attenzione, puoi contrassegnare la posizione utilizzando il pulsante di **segnalazione**, quindi inserire i dettagli a veicolo fermo.

Per visualizzare il pulsante di **segnalazione** nella Visualizzazione di guida, procedi nel modo seguente.

- 1. Tocca Opzioni nel Menu principale, quindi tocca Preferenze menu rapido.
- 2. Seleziona la casella di controllo accanto a Contrassegna posizione errore mappa.
- 3. Tocca tre volte **Fatto**.

Il pulsante di segnalazione si trova a sinistra della Visualizzazione di guida.

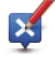

Se nell'ambito del Menu rapido sono già selezionati altri pulsanti, il pulsante **Menu rapido** sarà invece nella Visualizzazione di guida.

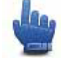

Dopo aver contrassegnato una posizione, è possibile aggiungere ulteriori informazioni sulla modifica all'interno del menu **Correzioni mappe**.

Ad esempio, si sta guidando verso la casa di un amico e si nota che il nome della via sulla quale ci si trova è diverso da quello riportato sulla mappa. Per segnalare la modifica, tocca

il pulsante di **segnalazione**; il Rider salverà la posizione corrente. Potrai quindi inviare la correzione a TomTom Map Share al termine del viaggio.

#### **Comunità TomTom Map Share**

Per entrare a far parte della comunità Map Share, procedi nel modo seguente:

1. Tocca opzioni nel menu principale, quindi Correzioni mappe.

#### 2. Tocca Scarica correzioni apportate da altri.

3. Tocca Iscriviti.

Quando connetti il Rider al computer, TomTom HOME scarica le nuove correzioni e invia le tue correzioni alla community Map Share.

**Importante**: connetti regolarmente il dispositivo al computer e usa TomTom HOME per verificare la disponibilità di nuovi aggiornamenti.

Preferenze di correzione

Le preferenze di correzione configurano il funzionamento di TomTomMap Share sul dispositivo.

È possibile impostare le seguenti preferenze:

- Usa il cursore del livello di affidabilità per scegliere i tipi di correzioni della comunità Map Share da utilizzare sulle tue mappe.
- Decidi se desideri condivide le tue correzioni con gli altri utenti.
- Mostra o nascondi il pulsante di segnalazione nella visualizzazione di guida.

Per impostare le tue preferenze, tocca **opzioni** nel menu principale, quindi **Correzioni mappe**.

Accettare le correzioni delle mappe

Puoi impostare il tipo di correzioni delle mappe da aggiungere alla tua mappa. A tal fine, tocca **Preferenze di correzione** nel menu Correzioni mappe.

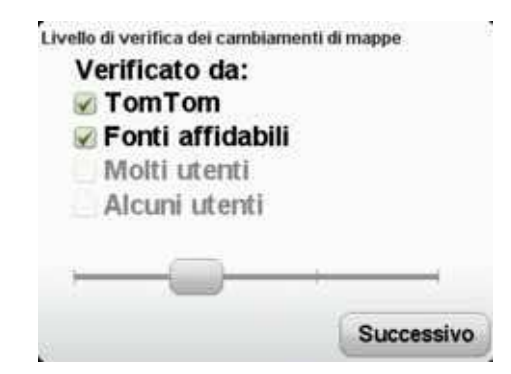

Puoi scegliere tra quattro livelli di correzioni. Il livello cambia quando sposti il cursore:

- TomTom: accetta solo modifiche apportate da TomTom.
- Fonti fidate: accetta solo modifiche apportate da TomTom e dagli utenti fidati verificati da TomTom.
- **Molti utenti**: accetta le modifiche apportate da TomTom, dagli utenti fidati verificati da TomTom e da un gran numero di membri della community Map Share.
- Alcuni utenti: accetta le modifiche apportate da TomTom, dagli utenti fidati verificati da TomTom e tutte le modifiche apportate dai membri della community Map Share.

Tipi di correzioni delle mappe

Per le mappe sono disponibili diversi tipi di correzioni.

Per correggere una mappa, tocca **Correzioni mappe** nel menu Opzioni, quindi **Correggi** errore mappa. Vengono visualizzati i seguenti tipi di correzioni.

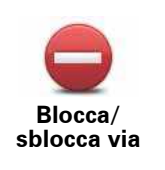

Tocca questo pulsante per bloccare o sbloccare una via. È possibile bloccare o sbloccare una via in una o entrambe le direzioni.

Ad esempio, per correggere una via vicina alla propria posizione corrente, procedere nel modo seguente.

- 1. Tocca Blocca/sblocca via.
- Tocca Nelle vicinanze per selezionare una via vicino alla propria posizione corrente. È possibile selezionare una via a partire dal nome, vicina alla base o sulla mappa.
- 3. Seleziona una via o una sezione della stessa che desideri correggere toccandola sulla mappa.

La via selezionata viene evidenziata e il cursore ne visualizza il nome.

4. Tocca Fatto.

Il dispositivo visualizza la via e indica la condizione di blocco o sblocco del traffico in entrambe le direzioni.

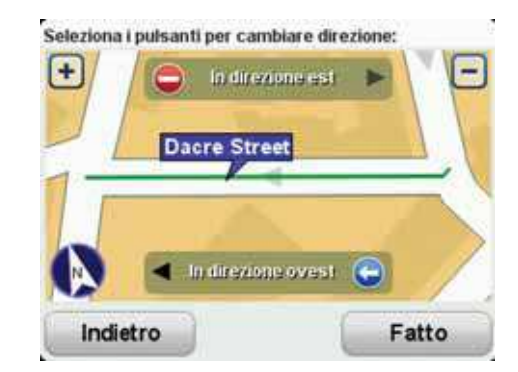

- 5. Tocca uno dei pulsanti di direzione per bloccare o sbloccare il flusso di traffico in quel senso di marcia.
- 6. Tocca Fatto.

Al successivo collegamento del dispositivo a TomTom HOME, le correzioni vengono condivise con la comunità TomTom Map Share.

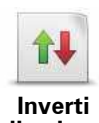

direzione traffico Tocca questo pulsante per correggere la direzione del traffico in una via a senso unico nel caso in cui il senso di marcia sia diverso dal senso visualizzato sulla mappa.

*Nota:* l'inversione del senso di marcia può essere utilizzata solo per strade a senso unico. Se si seleziona una via a doppio senso, sarà possibile bloccare/sbloccare la via piuttosto che modificarne il senso di marcia.

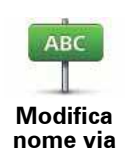

Tocca questo pulsante per cambiare il nome di una via sulla mappa.

Ad esempio, per rinominare una via vicina alla tua posizione corrente, segui questa procedura.

- 1. Tocca Modifica nome via.
- 2. Tocca Nelle vicinanze.
- 3. Seleziona una via o una sezione della stessa che desideri correggere toccandola sulla mappa.

La via selezionata viene evidenziata e il cursore ne visualizza il nome.

- 4. Tocca Fatto.
- 5. Digita il nome corretto per la via.
- 6. Tocca Fatto.

Tocca questo pulsante per modificare e segnalare errori nelle indicazioni di svolta.

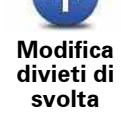

Tocca questo pulsante per modificare e segnalare il limite di velocità stradale.

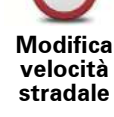

60

Tocca questo pulsante per aggiungere o rimuovere una rotonda.

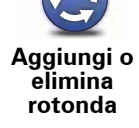

Tocca questo pulsante per aggiungere un nuovo punto di interesse (PDI).

Aggiungi PDI mancante

Ad esempio, per aggiungere un nuovo ristorante vicino alla posizione corrente, segui questa procedura.

- 1. Tocca Aggiungi PDI mancante.
- 2. Tocca **Ristorante** all'interno dell'elenco di categorie di PDI.
- 3. Tocca Nelle vicinanze.
- 4. Seleziona la posizione del ristorante mancante.

È possibile selezionare la posizione immettendo l'indirizzo o selezionandola sulla mappa. Seleziona **Nelle vicinanze** o **Vicino alla base** per aprire la mappa nella propria posizione corrente o vicino alla posizione Base.

- 5. Tocca Fatto.
- 6. Digita il nome del ristorante, quindi tocca **OK**.
- 7. Se si conosce il numero di telefono del ristorante, è possibile inserirlo; quindi tocca **OK**.

Se non conosci il numero, basta toccare **OK** senza digitare alcun numero.

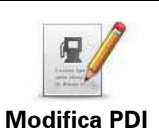

Tocca questo pulsante per modificare un PDI esistente.

È possibile usare questo pulsante per apportare le seguenti modifiche ad un PDI:

- eliminare il PDI
- rinominare il PDI
- cambiare il numero di telefono di un PDI
- cambiare la categoria di appartenenza di un PDI
- spostare il PDI sulla mappa.

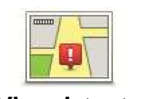

Tocca questo pulsante per modificare una strada esistente. Una volta selezionata la strada, puoi selezionare un errore da segnalare. Puoi selezionare più di un tipo di errore per una strada.

Via esistente

Tocca questo pulsante per selezionare una strada mancante. Devi selezionare le estremità della strada mancante.

Via mancante

- 17

Città

?

| Tocca questo pulsante per segnalare un errore relativo a una città. Puoi |
|--------------------------------------------------------------------------|
| riportare i seguenti tipi di errori:                                     |
| Città mancante                                                           |

- Nome città errato
- Nome città alternativo
- Altro
- Aitio

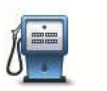

Tocca questo pulsante per inviare un commento su un PDI. Devi selezionare il PDI, e quindi puoi inserire il tuo commento.

Commento su PDI

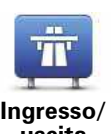

Tocca questo pulsante per segnalare un errore su un ingresso o un'uscita dell'autostrada.

Ingresso/ uscita autostrada

Codice

Tocca questo pulsante per segnalare un errore relativo a un codice postale.

Later, transformer and the second second sec

Altro

postale

Tocca questo pulsante per segnalare altri tipi di correzioni.

Queste correzioni non vengono immediatamente applicate alla mappa. Il TomTom Rider invia un rapporto speciale a TomTom Map Share.

Puoi segnalare strade mancanti, errori relativi agli ingressi e alle uscite delle autostrade e rotonde mancanti. Se la correzione che desideri segnalare non rientra in uno di questi tipi di rapporti, immetti una descrizione generica, quindi tocca Altro.

## 14. Chiamate in vivavoce

Informazioni sulle chiamate in vivavoce

**Importante**: non tutti i telefoni sono supportati o sono compatibili con tutte le funzioni. Per ulteriori informazioni, visita il sito **tomtom.com/phones/compatibility**.

Se disponi di un telefono cellulare dotato di Bluetooth®, puoi utilizzare TomTom Rider per effettuare chiamate in vivavoce.

#### Utilizzo di un auricolare

Consigliamo di utilizzare un auricolare compatibile con il TomTom Rider per udire istruzioni vocali, effettuare e ricevere telefonate in vivavoce e avvertire i segnali di avviso sul Rider. Ciò consente di rendere la guida con il Rider la più sicura possibile. TomTom consiglia l'auricolare Cardo scala-rider<sup>™</sup> Bluetooth®. Per ulteriori informazioni e un elenco completo di auricolari compatibili, visita il sito **tomtom.com/riderheadsets**.

L'auricolare Cardo scala-rider<sup>™</sup> Bluetooth® è incluso in alcuni prodotti. Le seguenti istruzioni spiegano come impostare l'auricolare.

Per accendere l'auricolare, tieni premuto il pulsante di accensione/spegnimento per 10 secondi, finché una luce blu non lampeggia per 3 volte sul LED. Viene riprodotto un segnale acustico ascendente. Ad auricolare acceso, il LED lampeggia con una luce blu ogni 3 secondi.

Per spegnere l'auricolare, tieni premuto il pulsante di accensione/spegnimento per 3 secondi, finché una luce rossa non lampeggia per 3 volte sul LED. Viene riprodotto un segnale acustico discendente.

Se non è stata stabilita una connessione Bluetooth tra l'auricolare Bluetooth e il TomTom Rider alla prima accensione del Rider, è possibile stabilire la connessione in qualsiasi momento.

Nel menu principale, tocca **opzioni**. Tocca **Connetti auricolare** e segui le istruzioni per stabilire la connessione.

Collega l'auricolare al casco come illustrato all'inizio della presente guida. Assicurati di posizionare correttamente il microfono. Per risultati ottimali, non posizionare il microfono direttamente davanti alla bocca, ma leggermente di lato.

#### Collegamento al telefono

Importante: per ascoltare istruzioni vocali, chiamate in vivavoce o segnali acustici di avviso, devi utilizzare un auricolare compatibile con RIDER. Ti consigliamo di utilizzare l'auricolare Cardo scala-rider<sup>™</sup> Bluetooth®. Per maggiori informazioni sugli accessori RIDER, visita tomtom.com.

Per prima cosa è necessario stabilire un collegamento tra il cellulare e il TomTom Rider.

Tocca **Telefono cellulare** nel menu Opzioni, quindi tocca **Gestisci telefoni** e seleziona il telefono quando viene visualizzato nell'elenco.

È necessario eseguire questa operazione una sola volta e TomTom Rider ricorderà il telefono.

La rubrica

Puoi copiare nel TomTom Rider la rubrica del telefono cellulare.

**Suggerimento**: per copiare la rubrica dal telefono cellulare al TomTom Rider tocca **Recupera numeri dal telefono**.

Non tutti i telefoni sono in grado di trasferire la rubrica nel Rider. Per ulteriori informazioni, visita **www.tomtom.com/phones/compatibility**.

Composizione di una chiamata

Dopo aver stabilito la connessione tra TomTom Rider e il telefono cellulare, puoi utilizzare Rider per effettuare chiamate in vivavoce sul telefono cellulare.

Per effettuare una telefonata, tocca il pulsante telefono nella Visualizzazione di guida.

• Tocca Base per chiamare la base.

Se non è stato inserito un numero per la base, questo pulsante non è disponibile.

- Tocca Numero per inserire un numero di telefono da chiamare.
- Tocca Punto di interesse per scegliere un Punto di interesse (PDI) da chiamare.

Se nel Rider è memorizzato il numero telefonico di un PDI, questo viene visualizzato accanto al PDI.

Tocca Voce rubrica per selezionare un contatto nella rubrica.

Nota: se non hai copiato la rubrica all'interno del Rider, il pulsante **Voce rubrica** non sarà disponibile.

- Tocca **Chiamate recenti** per selezionare da un elenco di persone o numeri chiamati di recente utilizzando il Rider.
- Tocca **Chiamante recente** per selezionare da un elenco di persone o numeri che hanno chiamato di recente.

Nell'elenco vengono salvate solo le chiamate ricevute sul Rider.

Ricezione di una chiamata

Quando ricevi una chiamata, appaiono il nome e il numero di telefono del chiamante. Tocca lo schermo per accettare o rifiutare la chiamata.

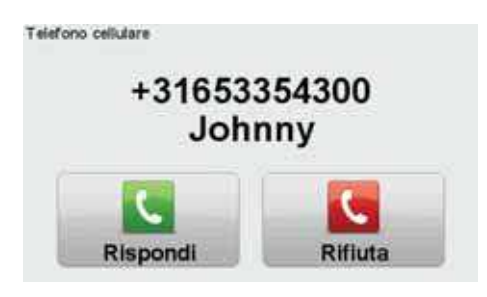

**Suggerimenti:** quando ricevi una chiamata, viene visualizzata automaticamente la Visualizzazione di guida, che ti consentirà di continuare a visualizzare le istruzioni. Durante una
# Risposta automatica

Puoi impostare TomTom Rider perché riceva automaticamente le chiamate in arrivo.

Per impostare la risposta automatica, tocca **Telefono cellulare** nel menu Opzioni, quindi tocca **Preferenze telefono**. Tocca **Preferenze risposta automatica**.

Seleziona per quanto tempo Rider deve attendere prima di rispondere automaticamente alle chiamate, quindi tocca **Fatto**.

# Connessione di più telefoni a TomTom Rider

È possibile stabilire collegamenti con un massimo di 5 telefoni cellulari.

Per aggiungere altri telefoni, procedere come illustrato di seguito.

1. Tocca Telefono cellulare nel menu Opzioni.

- 2. Tocca Gestisci telefoni.
- 3. Tocca Trova altro telefono... e segui le istruzioni.

Per passare da un telefono a un'altro, tocca **Gestisci telefoni**. Quindi seleziona un telefono presente nell'elenco.

### Menu del cellulare

Quando apri il menu Telefono cellulare, sono disponibili i seguenti pulsanti:

| Chiama                 | Opzione Menu rapido!<br>Tocca questo pulsante per effettuare una chiamata tramite il cellulare.                                                                                                    |
|------------------------|----------------------------------------------------------------------------------------------------|
|                        | Questo pulsante appare anche in visualizzazione di guida nel corso di<br>una chiamata attiva. Tocca questo pulsante in visualizzazione di guida<br>per aprire il menu Chiama, dove puoi vedere i dettagli del chiamante<br>o terminare la chiamata. |
| C)<br>Ripeti numero    | Tocca questo pulsante per ripetere un numero telefonico tramite il cellulare.                                                                                                    |
|                        | Tocca questo pulsante per gestire i telefoni cellulari da connettere al<br>Rider.                                                                                                    |
| Gestisci telefoni      | È possibile aggiungere fino a cinque profili per altrettanti telefoni cel-<br>Iulari.                                                                                                    |
| Preferenze<br>telefono | Tocca questo pulsante per configurare la modalità di comunicazione<br>tra Rider e il telefono cellulare.                                                                                                    |

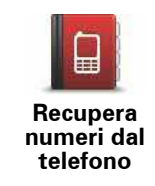

Tocca questo pulsante per caricare i contatti e i numeri telefonici dal cellulare a Rider.

# 15. Voci

Info su... voci

Il dispositivo di navigazione è in grado di fornire istruzioni vocali e avvisi utilizzando voci memorizzate nel dispositivo. Alcune voci sono state registrate da attori e altre sono sinte-tizzate.

Le voci registrate sono utilizzate solo per istruzioni vocali, mentre le voci sintetizzate sono utilizzate per istruzioni vocali e per la lettura a voce alta di informazioni memorizzate nella mappa, ad esempio i nomi delle strade.

Per informazioni sul download di voci aggiuntive, visita tomtom.com.

#### Controllo audio e volume

Per regolare il livello del volume, tocca la sezione sinistra della barra di stato nella visualizzazione di guida.

Viene ripetuta l'ultima istruzione vocale e viene visualizzato il livello del volume.

Per regolare il volume, tocca i pulsanti più e meno, adatti all'utilizzo con i guanti.

Per attivare o disattivare l'audio, tocca audio nel Menu principale.

Cambia voce

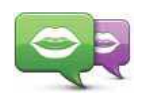

Cambia voce

Il dispositivo di navigazione è in grado di fornire istruzioni vocali e avvisi utilizzando voci memorizzate nel dispositivo. Alcune voci sono state registrate da attori e altre sono sintetizzate.

Le voci registrate sono utilizzate solo per istruzioni vocali, mentre le voci sintetizzate sono utilizzate per le istruzioni vocali e per la lettura a voce alta di informazioni memorizzate sulla mappa, ad esempio i nomi delle vie.

Per selezionare una voce diversa sul dispositivo, tocca **Cambia voce** nel menu Voci. Quindi seleziona una voce dall'elenco. Le voci sintetizzate sono contrassegnate chiaramente.

Puoi aggiungere e rimuovere voci utilizzando TomTom HOME.

**Nota**: se selezioni una voce registrata, essa sarà in grado di annunciare esclusivamente i comandi, ma non i nomi delle vie. Se desideri ascoltare i nomi delle vie, sarà necessario selezionare una voce sintetizzata.

# Disattiva voce / Attiva voce

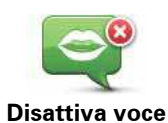

Tocca questo pulsante per disattivare la guida vocale. Non sentirai più le istruzioni vocali per il percorso, ma sentirai comunque informazioni quali le informazioni sul traffico e gli avvisi.

*Nota:* se cambi la voce sul Rider, si attiva automaticamente la guida vocale per la nuova voce.

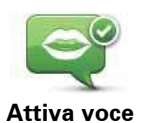

Tocca questo pulsante per attivare la guida vocale e sentire le istruzioni vocali di percorso.

Preferenze vocali

### Leggi le istruzioni di avviso anticipate

Seleziona la casella di controllo se desideri ricevere la lettura di istruzioni di avviso anticipate, ad esempio "più avanti, gira a sinistra".

### Sostituisci istruzione vocale con segnale acustico

Scegli se desideri sostituire le istruzioni vocali con un segnale acustico in ogni caso, mai, o al di sopra di una determinata velocità.

Quando parli al telefono, le istruzioni vocali sono sempre sostituite da un segnale acustico, in modo da non dover sentire due voci che si sovrappongono.

# 16. Punti di interesse

I Punti di interesse o PDI sono luoghi utili sulla mappa. Ecco alcuni esempi:

- Ristoranti
- Hotel
- Musei
- Autorimesse
- Stazioni di servizio

*Nota:* tocca *Correzioni mappa* nel menu Opzioni per segnalare i PDI mancanti o modificare quelli esistenti.

Vai a un PDI

È possibile utilizzare un PDI come destinazione. Ad esempio, se stai viaggiando verso una città non conosciuta, puoi scegliere tra i PDI un'autorimessa come destinazione.

- 1. Tocca lo schermo per visualizzare il menu principale.
- 2. Tocca **Pianifica percorso** nel menu principale.
- 3. Tocca Punto di interesse.
- 4. Limita il numero di PDI visualizzati selezionando l'area in cui si trova il PDI cercato.

È possibile selezionare una di queste opzioni:

- PDI nelle vicinanze per scegliere da un elenco di PDI vicini alla posizione corrente.
- PDI in città per trovare un PDI in una particolare città.
- PDI vicino a base per scegliere da un elenco di PDI vicini alla base.

È possibile scegliere da un elenco di PDI che si trovano lungo il percorso o vicino alla destinazione. Scegliere una di queste opzioni:

- PDI lungo il percorso
- PDI vicino a destinazione

Suggerimento: l'ultimo PDI ricercato è visualizzato anche come pulsante nel menu PDI.

- 5. Digita il nome della città che desideri visitare e selezionala quando appare nell'elenco.
- Seleziona la categoria di PDI o se hai selezionato PDI in città inserisci il nome della città.
   Tocca la categoria dei PDI.

Tocca la freccia per effettuare la scelta dall'elenco completo di categorie. Seleziona la categoria dall'elenco o inizia a digitare il nome della categoria e selezionala quando appare nell'elenco.

### 7. Tocca Autorimessa.

8. Dall'elenco di PDI visualizzati, seleziona il PDI verso cui dirigerti.

La tabella seguente spiega il significato delle distanze riportate accanto a ciascun PDI:

- PDI nelle vicinanze distanza dalla posizione corrente
- PDI in città distanza dal centro città
- PDI vicino a base distanza dalla posizione base
- PDI lungo il percorso distanza da una posizione sul percorso
- PDI vicino a destinazione distanza dalla destinazione

Se si conosce il nome del PDI, tocca **Trova** e digita il nome. Selezionarlo dall'elenco quando appare.

La schermata successiva visualizza informazioni più dettagliate inclusa la posizione dei PDI sulla mappa e il numero di telefono del PDI, se disponibile.

Tocca Seleziona per confermare la pianificazione di un percorso per questo PDI.

Una volta selezionato un PDI, il percorso verso di esso viene calcolato dal TomTom Rider.

# 17. Base e Preferiti

Info sui Preferiti

I Preferiti sono luoghi visitati di frequente. Puoi creare dei Preferiti per non dover inserire l'indirizzo ogni volta che pianifichi un percorso.

Creazione di un preferito

Nel menu principale tocca opzioni, quindi Base e Preferiti, poi tocca Aggiungi preferito.

Sarà quindi possibile selezionare la posizione del Preferito dall'elenco seguente.

Quando appare la tastiera, puoi digitare il nome che vuoi per i Preferiti. Per inserire il nome non è necessario eliminare il nome suggerito, basta cominciare a digitare.

| Base                    | È possibile impostare la posizione della base come Preferito.                                                           |
|-------------------------|----------------------------------------------------------------------------------------------------|
| Preferito               | Non è possibile creare un Preferito da un altro Preferito. Questa<br>opzione non sarà mai disponibile in questo menu.   |
|                         | Per rinominare un Preferito, tocca <b>Base e preferiti</b> quindi <b>Rinomina</b><br><b>preferito</b> nel menu Opzioni. |
| ABCD                    | È possibile definire un indirizzo come Preferito.                                                                       |
| Destinazione<br>recente | Seleziona un luogo preferito da un elenco di luoghi usati recente-<br>mente come destinazioni.                          |

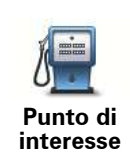

In caso di visita a un PDI di particolare interesse, per esempio un ristorante, è possibile aggiungerlo come Preferito.

Per aggiungere un PDI come Preferito, tocca questo pulsante e procedi come segue.

1. Limitare la scelta dei PDI selezionando l'area in cui essi si trovano.

È possibile selezionare una di queste opzioni.

- **PDI nelle vicinanze** per cercare in un elenco di PDI vicini alla posizione corrente.
- PDI in città per scegliere un PDI in una particolare città. È necessario specificare una città.
- **PDI vicino a base** per cercare in un elenco di PDI vicini alla base.

Se si sta attualmente navigando verso una destinazione, è possibile selezionare anche da un elenco di PDI presenti sul percorso o vicini alla destinazione. Scegliere una di queste opzioni:

• PDI lungo il percorso

#### • PDI vicino a destinazione

2. Seleziona la categoria di PDI.

Tocca la categoria di PDI se appare o tocca la freccia per effettuare la scelta dall'elenco completo.

Tocca **Qualsiasi categoria PDI** per cercare un PDI in base al nome.

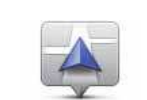

Tocca questo pulsante per aggiungere la posizione corrente come Preferito.

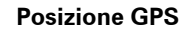

 Punto sulla
 Tocca questo pulsante per creare un Preferito usando il browser mappe.

 Punto sulla
 Seleziona la posizione del preferito usando il cursore, quindi tocca

 Fatto.
 Tocca questo pulsante per aggiungere la latitudine e la longitudine correnti come Preferito.

# Utilizzo di un preferito

Utilizzerai normalmente un Preferito per pianificare un percorso verso una destinazione senza dover inserire l'indirizzo. Per pianificare un percorso verso una posizione preferita, procedi come segue.

- 1. Tocca lo schermo per aprire il menu principale.
- 2. Tocca Pianifica percorso o Cambia percorso.
- 3. Tocca **Preferito**.
- 4. Seleziona un Preferito dall'elenco. Sarà la tua destinazione.
- 5. Tocca Fatto.

Il dispositivo di navigazione è pronto per guidarti a destinazione.

# Modifica del nome di un preferito

- 1. Tocca lo schermo per visualizzare il menu principale.
- 2. Tocca **opzioni** per aprire il menu Opzioni.
- 3. Tocca Base e preferiti.
- 4. Tocca Rinomina preferito.
- 5. Tocca il preferito da rinominare.
- 6. Tocca Rinomina.
- 7. Inserisci il nuovo nome.
- 8. Tocca OK e quindi Fatto.

# Eliminazione di un preferito

- 1. Tocca lo schermo per visualizzare il menu principale.
- 2. Tocca opzioni per aprire il menu Opzioni.
- 3. Tocca Base e preferiti.
- 4. Tocca Elimina preferito.
- 5. Tocca il preferito da eliminare.
- 6. Tocca Elimina.
- 7. Tocca Sì per confermare la selezione e, quindi, tocca Fatto.

# Cambia base

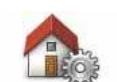

Tocca questo pulsante per impostare o modificare la posizione della base.

### Cambia base

La posizione della base può essere un luogo dove ci si reca spesso, ad esempio il proprio ufficio. Può essere il proprio indirizzo di casa, ma può essere qualsiasi indirizzo si desideri.

Disporre di una posizione Base consente di andare in modo semplice e veloce verso una destinazione, toccando il pulsante Base nel menu **Vai a...** 

# 18. Opzioni

È possibile modificare l'aspetto e il comportamento di TomTom Rider.

Tocca opzioni nel menu principale.

Menu del cellulare

Quando apri il menu Telefono cellulare, sono disponibili i seguenti pulsanti:

| C                                  | Opzione Menu rapido!                                                                                                    |
|------------------------------------|----------------------------------------------------------------------------------------------------|
| Chiama                             | Tocca questo pulsante per effettuare una chiamata tramite il cellulare.                                                                                                    |
|                                    | Questo pulsante appare anche in visualizzazione di guida nel corso di<br>una chiamata attiva. Tocca questo pulsante in visualizzazione di guida<br>per aprire il menu Chiama, dove puoi vedere i dettagli del chiamante<br>o terminare la chiamata. |
| C                                  | Tocca questo pulsante per ripetere un numero telefonico tramite il cellulare.                                                                                                    |
| Ripeti numero                      |                                                                                                    |
|                                    | Tocca questo pulsante per gestire i telefoni cellulari da connettere al<br>Rider.                                                                                                    |
| Gestisci telefoni                  | È possibile aggiungere fino a cinque profili per altrettanti telefoni cel-<br>lulari.                                                                                                    |
| Preferenze<br>telefono             | Tocca questo pulsante per configurare la modalità di comunicazione<br>tra Rider e il telefono cellulare.                                                                                                    |
| Recupera<br>numeri dal<br>telefono | Tocca questo pulsante per caricare i contatti e i numeri telefonici dal cellulare a Rider.                                                                                                    |

# Usa visione notturna

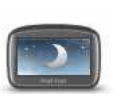

Opzione Menu rapido!

Usa visione notturna

Tocca **Usa visione notturna** nel menu Opzioni per ridurre la luminosità dello schermo e visualizzare la mappa con colori più scuri.

Puoi scaricare schemi visione aggiuntivi utilizzando TomTom HOME.

# Usa visione diurna

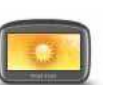

Opzione Menu rapido!

Usa visione diurna

Tocca **Usa visione diurna** nel menu Opzioni per aumentare la luminosità dello schermo e visualizzare la mappa con colori più chiari.

Puoi scaricare schemi visione aggiuntivi utilizzando TomTom HOME.

# Aiuto

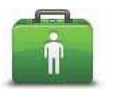

Opzione Menu rapido!

Aiuto

Puoi usare il menu Aiuto per pianificare un percorso verso servizi locali, prendere contatti telefonici e informare il servizio sui dettagli precisi della tua posizione corrente.

Tocca **Tel**. **di emergenza** per visualizzare la posizione e i dettagli di contatto relativi a un servizio.

Tocca **Raggiungi assist**. per pianificare un percorso in motocicletta verso un servizio.

# **Pianificazione itinerari**

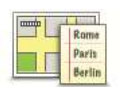

Un itinerario è la pianificazione di un viaggio che comprende più luoghi oltre alla destinazione finale.

Pianificazione itinerari

Tocca questo pulsante per creare itinerari con strade tortuose facoltative. Con gli itinerari puoi anche compiere numerose altre operazioni, ad esempio caricare itinerari da altri motociclisti e salvare itinerari.

Per maggiori informazioni, consulta **Pianificazione itinerari** in questa guida.

# Statistiche viaggio

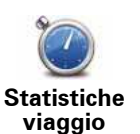

Tocca questo pulsante per visualizzare una selezione di statistiche di viaggio.

Al primo tocco del pulsante, vedrai le statistiche relative al viaggio di oggi.

Tocca la freccia per visualizzare le statistiche relative al viaggio più recente. Toccalo di nuovo per visualizzare un totale delle statistiche dall'avvio del dispositivo.

Tocca Nuovo viaggio per azzerare lo strumento per un nuovo viaggio.

Suggerimento: per visualizzare facilmente le statistiche dell'attuale viaggio, scegli Statistiche di viaggio per oggi nell'ambito del Menu rapido.

### **Base e Preferiti**

Tocca questo pulsante per gestire le posizioni Base e Preferiti.

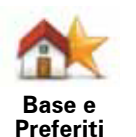

Per maggiori informazioni, consulta il capitolo **Preferiti**.

### Connetti auricolare

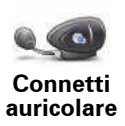

Tocca questo pulsante per imposta e connetti l'auricolare al dispositivo di navigazione.

Voci

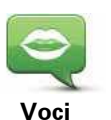

Tocca **Voci** per gestire le voci su TomTom. Sono disponibili le seguenti opzioni:

• **Cambia voce** - tocca questo pulsante per cambiare la voce che fornisce le istruzioni.

È disponibile una vasta gamma di voci umane registrate e sintetizzate.

- **Disattiva voce** tocca questo pulsante per disattivare la guida vocale.
- Attiva voce tocca questo pulsante per attivare la guida vocale.
- **Preferenze vocali** tocca questo pulsante per scegliere in quali situazioni il dispositivo di navigazione TomTom deve leggere le istruzioni o gli avvisi ad alta voce.

**Nota**: per ascoltare le istruzioni vocali, telefonate in vivavoce e segnali di avviso su TomTom RIDER, devi utilizzare un auricolare compatibile. TomTom consiglia l'auricolare Cardo scala-rider<sup>™</sup> Bluetooth<sup>®</sup>. Per ulteriori informazini e un elenco completo di auricolari compatibili, visita il sito **tomtom.com/riderheadsets**.

# Preferenze di risparmio batteria

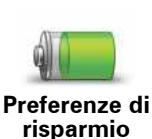

batteria

Tocca questo pulsante per configurare il Rider in modo che utilizzi il risparmio energetico ove possibile. Sono disponibili le seguenti opzioni:

- Non spegnere mai lo schermo
- · Spegni lo schermo tra un'istruzione e l'altra

### Preferenze luminosità

Tocca questo pulsante per impostare la luminosità dello schermo.

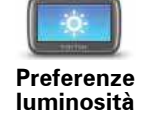

Sposta i cursori per impostare la luminosità separatamente per i colori mappa diurni e i colori mappa notturni.

Inoltre, è possibile impostare la seguente opzione:

• **Passa a visione notturna quando è buio** - Rider utilizza un fotosensore per rilevare il livello di luce ambientale. Se questa opzione è selezionata, con il calare della luce il Rider utilizza la visione notturna per la Visualizzazione di guida.

### **Correzioni mappe**

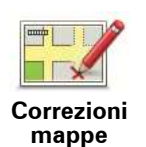

Tocca questo pulsante per eseguire una correzione alla mappa.

Per maggiori informazioni consulta **TomTom Map Share** in questa guida.

### Regola colori mappa

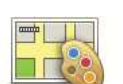

Tocca questo pulsante per selezionare gli schemi visione per i colori della mappa diurni e notturni.

# Regola colori mappa

Tocca **Avanzate** per scorrere ogni singolo schema visione.

Puoi scaricare altri schemi visione utilizzando TomTom HOME.

# Cambia mappa

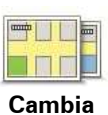

Tocca questo pulsante per cambiare la mappa in uso.

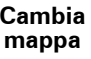

Tocca questo pulsante per accedere alle seguenti funzioni.

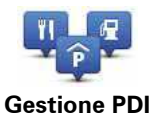

• Imposta avvisi per quando si è vicini ai PDI.

Per esempio, il Rider è in grado di segnalare se nelle vicinanze è presente una stazione di servizio.

• Crea le tue categorie di PDI e aggiungici dei PDI.

Ad esempio, puoi creare una categoria di PDI denominata "Amici" e aggiungere tutti gli indirizzi dei tuoi amici come PDI nella categoria. È anche possibile aggiungere i numeri telefonici dei propri amici insieme ai loro indirizzi per poterli chiamare con il Rider.

Sono disponibili i seguenti pulsanti:

- Mostra PDI sulla mappa: tocca questo pulsante per selezionare le categorie di PDI visualizzate sulla mappa durante il viaggio.
- Avvisa vicino a PDI: tocca questo pulsante per essere avvisato quando ti avvicini a un PDI. Puoi selezionare i tipi di PDI per i quali vuoi essere avvisato.
- Aggiungi PDI: tocca questo pulsante per aggiungere una posizione a una categoria di PDI da te creata.
- Elimina PDI: tocca questo pulsante per eliminare un PDI da te creato.
- Modifica PDI: tocca questo pulsante per modificare un PDI da te creato.
- Aggiungi categoria di PDI: tocca questo pulsante per creare una nuova categoria di PDI.
- Elimina categoria di PDI: tocca questo pulsante per eliminare una categoria di PDI da te creata.

**Nota**: per ascoltare le istruzioni vocali, telefonate in vivavoce e segnali di avviso su TomTom RIDER, devi utilizzare un auricolare compatibile. TomTom consiglia l'auricolare Cardo scala-rider<sup>™</sup> Bluetooth<sup>®</sup>. Per ulteriori informazini e un elenco completo di auricolari compatibili, visita il sito **tomtom.com/riderheadsets**.

# Preferenze nome via

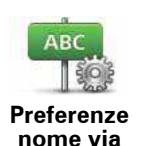

Tocca questo pulsante per impostare le informazioni mostrate sulla mappa nella visualizzazione di guida. Sono disponibili le seguenti opzioni.

- Mostra n. civico prima del nome della via
- Mostra nomi vie: se si utilizza una voce sintetizzata per le istruzioni vocali e si è scelta la lettura ad alta voce dei nomi delle vie, non è necessario selezionare questa opzione, in quanto i nomi delle vie verranno letti ad alta voce anche se l'opzione non è selezionata.
- Mostra nome via successiva
- Mostra nome via corrente sulla mappa

# Preferenze menu rapido

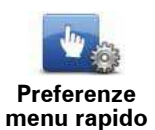

Tocca questo pulsante per scegliere le opzioni per accedere facilmente accesso utilizzando il Menu rapido nella Visualizzazione di guida. Tra le opzioni disponibili vi sono:

- Stazione di servizio
- Chiama....
- Continua itinerario
- Segnala autovelox
- Statistiche di viaggio per oggi

Per maggiori informazioni, consultaMenu rapido in questa guida.

Cambia simbolo veicolo

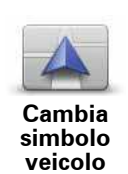

Tocca questo pulsante per selezionare un simbolo da utilizzare per indicare la posizione corrente del veicolo nella Visualizzazione di guida.

Puoi scaricare simboli aggiuntivi utilizzando TomTom HOME.

# Preferenze barra di stato

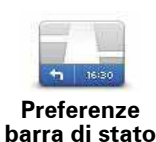

Tocca questo pulsante per selezionare le informazioni mostrate sulla barra di stato.

• Come deve essere visualizzata la barra di stato?

**Orizzontalmente** - se scegli questa opzione, la barra di stato verrà visualizzata alla base della visualizzazione di guida.

**Verticalmente** - se scegli questa opzione, la barra di stato verrà visualizzata sul lato destro della visualizzazione di guida.

- Ora corrente
- Velocità
- Mostra limite di velocità accanto a velocità disponibile solo quando è selezionata anche la velocità (vedere sopra).

**Nota**: se è disponibile il limite di velocità della strada che stai percorrendo, esso viene visualizzato vicino alla velocità di guida.

Se superi il limite di velocità, la tua velocità verrà visualizzata in rosso.

- Visualizza bussola
- Ora di arrivo l'ora di arrivo stimata.
- **Tempo rimanente** il tempo stimato rimanente prima di raggiungere la destinazione.
- **Distanza rimanente** la distanza rimanente prima di raggiungere la destinazione.
- Visualizza indicatore di corsia se scegli questa opzione, Rider mostra la corsia da prendere nella barra di stato in presenza di determinate uscite e raccordi.

### Sicurezza avvisi

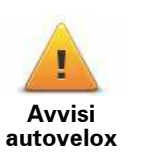

Tocca questo pulsante per impostare le seguenti preferenze di sicurezza:

- Mostra avvisi di sicurezza
- Avvisa nelle vicinanze di luoghi di culto o scuole
- · Avvisa in caso di superamento dei limiti di velocità
- Avvisa in caso di superamento di una velocità prefissata

Seleziona se TomTom Rider deve o meno avvisarti relativamente al lato della strada dove guidare.

# Visualizza bussola

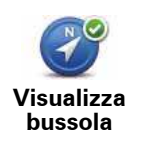

Tocca questo pulsante per mostrare o nascondere la bussola nella Visualizzazione di guida.

La bussola mostra sempre la direzione di viaggio. Ad esempio, se è rivolta verso destra, stai viaggiando verso est.

### Autovelox

Consulta anche: Autovelox, un capitolo a parte di questa Guida di riferimento.

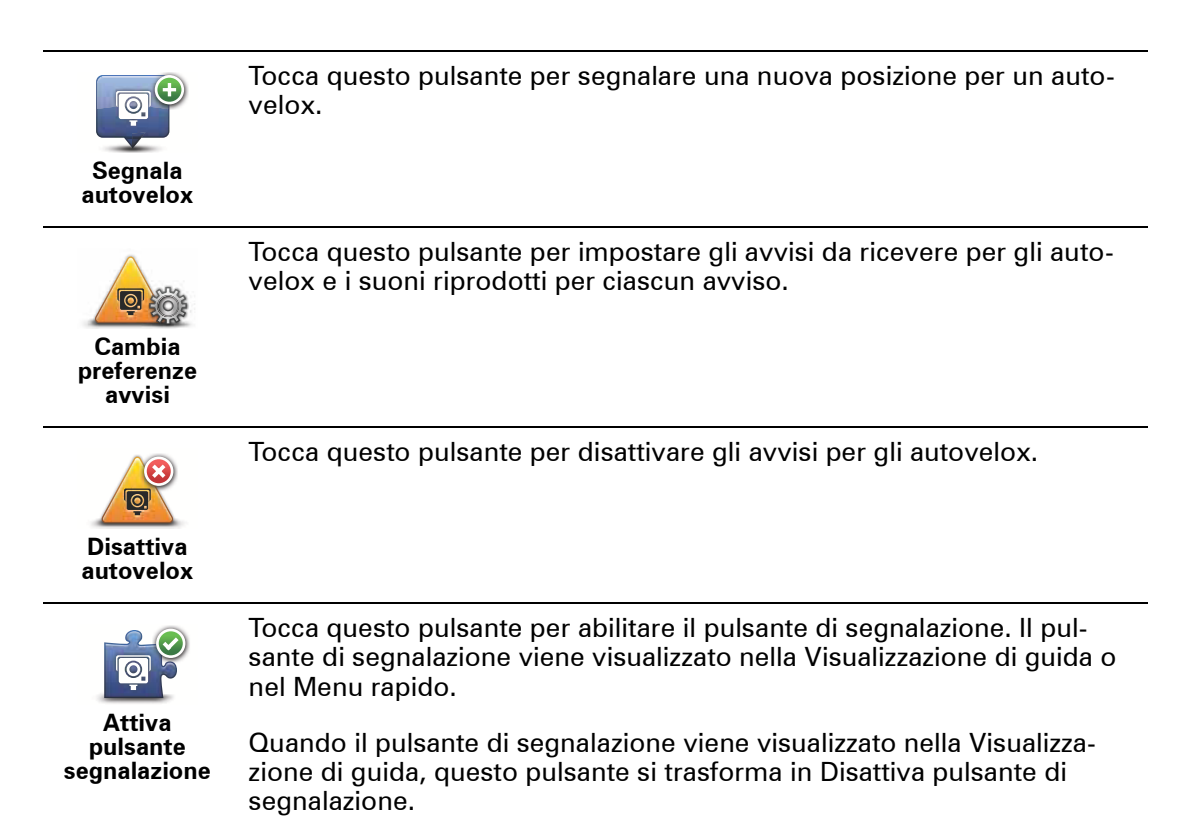

# Preferenze pianificazione

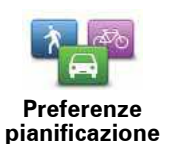

Tocca questo pulsante per impostare il tipo di percorso pianificato quando si seleziona una destinazione.

Sono disponibili le seguenti opzioni:

- Chiedi a ogni pianificazione
- · Pianifica sempre il percorso più veloce
- Pianifica sempre il percorso più breve
- Pianifica sempre gli eco routes
- Pianifica sempre strade tortuose
- Evita sempre le autostrade
- Pianifica sempre itinerari a piedi
- · Pianifica sempre itinerari per biciclette

### **Ripianificazione preferenze**

Seleziona se desideri che il TomTom Rider ripianifichi il percorso se viene trovato un percorso più rapido durante la guida. Ciò potrebbe verificarsi a causa di cambiamenti nella situazione del traffico.

Anche se TomTom Rider non può connettersi a un ricevitore traffico, può comunque utilizzare misurazioni per la velocità media di traffico nella mappa da IQ Routes.

### Pianificazione di tipi di strade e incroci

Quindi definisci il modo in cui il Rider deve gestire i seguenti fattori durante la pianificazione di un percorso:

- Strade a pedaggio sul percorso
- Ponti per passaggio di imbarcazioni
- Corsie riservate a veicoli occupati da almeno due persone
- Corsie per auto con più persone a bordo (HOV)
- Strade non asfaltate
- Strade tortuose

È possibile impostare la chiusura automatica della schermata di riepilogo dopo aver pianificato un percorso. Se si seleziona **No**, è necessario toccare **Fatto** per chiudere la schermata di riepilogo del percorso.

**Suggerimento:** per maggiori informazioni sulle strade tortuose, consulta **Strade tortuose** in questa guida.

### Preferenze tastiera

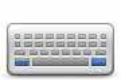

La tastiera è utilizzata per inserire la destinazione o per trovare una voce in un elenco, ad esempio un PDI.

Preferenze tastiera Tocca questo pulsante per selezionare l'uso con la mano sinistra o destra, il tipo di caratteri della tastiera da utilizzare, la dimensione dei tasti e il layout di tastiera.

Innanzitutto, scegli se utilizzare la tastiera con la mano sinistra o destra.

Quindi, seleziona il tipo di tastiera tra le seguenti opzioni:

| Preferenze tastiera | 0     |
|---------------------|-------|
| Latinoamericana     |       |
| Ελληνικά            |       |
| Русский             |       |
|                     | Fatto |

Successivamente, se hai selezionato la tastiera latina, scegli tra i pulsanti adatti all'uso con i guanti o una serie di layout di tastiera.

- Utilizza la tastiera adatta all'uso con i guanti (pulsanti grandi)
- Utilizza la tastiera ABCD, QWERTY, AZERTY o QWERTZ

Se scegli la tastiera adatta all'uso con i guanti, quando inserirai gli indirizzi vedrai pulsanti grandi.

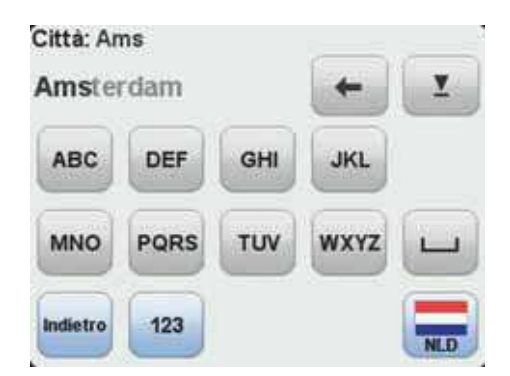

### Avvia registrazione

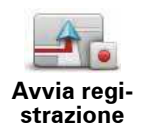

Tocca questo pulsante per iniziare a registrare il percorso.

Poiché il TomTom Rider si sposta insieme alla motocicletta, registra la posizione ogni pochi secondi. Durante la registrazione, puoi continuare a utilizzare normalmente il Rider. Durante la registrazione, puoi spegnere e accedere il dispositivo in tutta sicurezza.

Tocca di nuovo questo pulsante per interrompere la registrazione del percorso.

Per maggiori informazioni, consulta**Registrazione del percorso**.

# Preferenze di avvio

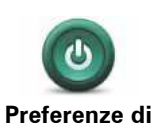

avvio

Tocca questo pulsante per selezionare ciò che desideri ottenere all'avvio del dispositivo. Sono disponibili le seguenti opzioni:

- Chiedi destinazione il dispositivo visualizza all'avvio il menu Vai a....
- **Mostra menu principale** il dispositivo visualizza all'avvio il Menu principale.

Ti verrà quindi richiesto se cambiare l'immagine visualizzata all'avvio del dispositivo.

Tocca **No** per terminare le operazioni o **Sì** per vedere le fotografie archiviate sul dispositivo, e tocca una foto per selezionarla come immagine di avvio.

# Cambia lingua

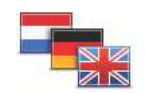

Tocca questo pulsante per cambiare la lingua utilizzata per tutti i pulsanti e i messaggi visualizzati sul Rider.

Cambia lingua

È possibile scegliere fra un'ampia gamma di lingue. Quando si cambia la lingua, è possibile cambiare anche la voce.

# Imposta unità

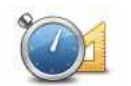

Tocca questo pulsante per impostare le unità utilizzate per le seguenti misure:

Imposta unità

• distanza

- tempo
- latitudine e longitudine

### Imposta orologio

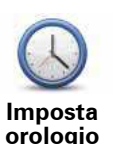

Tocca questo pulsante per selezionare il formato dell'ora e impostare l'ora.

Il modo più semplice per impostare l'ora consiste nel toccare il pulsante **Sinc**. Il Rider acquisirà così l'ora dalle informazioni GPS.

*Nota: Sinc* può essere utilizzato solo con segnale GPS, pertanto non potrai impostare l'orologio in questo modo quando sei al coperto.

Nota: dopo avere usato **Sinc** per impostare l'orario, potrebbe essere necessario adeguarlo al tuo fuso orario. Il Rider identifica il fuso orario in cui si trova e mantiene sempre l'ora esatta utilizzando le informazioni GPS.

# Stato e informazioni

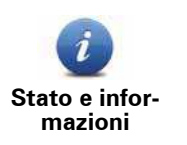

Tocca questo pulsante per trovare informazioni tecniche sul TomTom Rider, ad esempio il numero di serie del dispositivo e la versione della mappa.

Puoi anche visualizzare lo stato attuale della ricezione GPS.

# Ripristina impostazioni originali

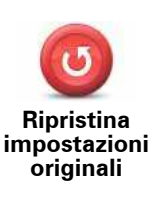

Tocca questo pulsante per ripristinare le impostazioni originali sul TomTom Rider.

Tutte le impostazioni, inclusa la posizione base e i preferiti, vengono eliminate.

# **19.** Autovelox

### Info sugli autovelox

Il servizio Autovelox consente di ricevere delle segnalazioni relative ad una serie di posizioni, tra cui:

- Posizioni degli autovelox
- · Posizioni dei punti critici per gli incidenti
- · Posizioni degli autovelox mobili
- posizioni degli autovelox comuni
- posizioni degli autovelox per strade a pedaggio
- posizioni degli autovelox su semaforo.

**Importante**: connetti regolarmente il dispositivo di navigazione a TomTom HOME per aggiornare l'elenco di posizioni relative agli autovelox e ai punti critici.

### Abbonamento al servizio

Il servizio Autovelox è un servizio in abbonamento a cui puoi aderire tramite il sito Web TomTom alla pagina **tomtom.com**.

Per scaricare sul dispositivo di navigazione le posizioni più recenti degli autovelox, connetti il dispositivo al computer e avvia TomTom HOME.

### Aggiornamento delle posizioni per gli avvisi

Le posizioni degli autovelox possono cambiare di frequente. Possono apparire anche nuovi autovelox senza avvisi e possono cambiare anche le posizioni per altri avvisi, come ad es. i punti critici per gli incidenti.

Di conseguenza, sarebbe meglio scaricare l'elenco più recente delle posizioni autovelox e avvisi sul dispositivo prima di cominciare il viaggio.

Per essere sicuro di disporre dell'elenco più recente, connetti Rider al computer poco prima di cominciare un viaggio. Avvia TomTom HOME per eseguire l'aggiornamento. Il dispositivo sarà quindi aggiornato con tutte le posizioni fisse di avviso più recenti.

### Avvisi autovelox

L'impostazione predefinita prevede che gli avvisi vengano riprodotti 15 secondi prima di raggiungere la posizione di un autovelox.

Vieni avvisato in tre modi:

- Il TomTom Rider riproduce un suono di avviso.
- Il tipo di autovelox e la distanza dalla posizione dell'autovelox vengono mostrati nella Visualizzazione di guida. Se per l'autovelox è stato riportato un limite di velocità, anche la velocità viene mostrata nella Visualizzazione di guida.
- La posizione dell'autovelox viene mostrata sulla mappa.

*Nota:* per i dispositivi di controllo della velocità media, vieni avvisato da una combinazione di icone e suoni all'inizio, a metà e alla fine della zona di presenza del dispositivo.

**Suggerimento:** per modificare il numero di secondi o il suono di avviso, tocca **Cambia preferenze avvisi** nel menu Autovelox.

### Cambia le modalità degli avvisi

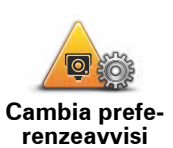

Per cambiare le modalità in cui TomTom Rider fornisce avvisi sugli autovelox, tocca il pulsante **Cambia preferenze avvisi**.

Puoi quindi impostare la distanza a un autovelox prima di essere avvisato e il tipo di suono da riprodurre.

Ad esempio, per cambiare il suono riprodotto quando ti avvicini a un autovelox fisso, procedi nel modo seguente.

- 1. Tocca **Opzioni** nel Menu principale.
- 2. Tocca Autovelox.
- 3. Digita Cambia preferenze avvisi.

Viene visualizzato un elenco di tipi di autovelox. Un altoparlante viene visualizzato vicino ai tipi di autovelox per i quali è stato impostato un avviso.

- 4. Tocca Autovelox fissi.
- 5. Tocca **NO** per evitare di eliminare gli avvisi per gli autovelox fissi.
- 6. Inserisci il tempo in secondi prima di ricevere un avviso quando ti avvicini a un autovelox. Quindi digita **OK**.
- 7. Digita il suono da utilizzare per l'avviso.

**Suggerimenti**: per disattivare i segnali acustici di avviso per un tipo di dispositivo, tocca **Silenzio** nel precedente passaggio 7.

8. Tocca Sì per salvare le modifiche.

Simboli di autovelox

Gli autovelox sono visualizzati nella Visualizzazione di guida sotto forma di simboli.

Quando ti avvicini a un'area in cui è posizionato un avviso, visualizzi un simbolo e viene riprodotto un segnale acustico di avviso.

Puoi modificare il segnale acustico di avviso e il numero di secondi di emissione dell'avviso prima di raggiungere l'avviso.

| Autovelox fisso  |
|------------------|
| Autovelox mobile |

| P         | Telecamera semaforica                                                                                                    |
|-----------|----------------------------------------------------------------------------------------------------|
| P         | Telecamera per strade a pedaggio                                                                                                    |
| P         | Autovelox per strade a traffico limitato - posizionato su una strada second-<br>aria che riduce il traffico su una strada più importante |
| P         | Altro autovelox                                                                                                    |
|           | Punto critico autovelox mobile                                                                                                    |
| <b>PO</b> | Controllo velocità media                                                                                                    |
|           | Punto critico incidenti                                                                                                    |
| <b>@</b>  | Autovelox bidirezionale                                                                                                    |
|           | Passaggio a livello incustodito                                                                                                    |

# Pulsante di segnalazione

Per visualizzare il pulsante di segnalazione nella visualizzazione di guida, procedi nel modo seguente:

- 1. Tocca Opzioni nel Menu principale.
- 2. Tocca Autovelox.
- 3. Tocca Attiva pulsante segnalazione.
- 4. Tocca Fatto.

Il pulsante di segnalazione si trova a sinistra della visualizzazione di guida oppure, se stai già utilizzando il menu rapido, viene aggiunto ai pulsanti disponibili in questo menu.

**Suggerimento:** per nascondere il pulsante di segnalazione, tocca **Disattiva pulsante** segnalazione nel menu Autovelox.

Segnalazione di un nuovo autovelox durante il viaggio

1. Tocca il pulsante di segnalazione nella Visualizzazione di guida o nel menu rapido per registrare la posizione dell'autovelox.

Se tocchi il pulsante di segnalazione entro 20 secondi dalla ricezione di un avviso autovelox, ottieni l'opzione di aggiungere o rimuovere un autovelox. Tocca **Aggiungi auto**velox.

- 2. Tocca **Autovelox fisso** o **Autovelox mobile**, a seconda del tipo di dispositivo che stai segnalando.
- 3. Seleziona la posizione dell'autovelox sulla mappa e confermane la correttezza.
- 4. Tocca il tipo di autovelox da segnalare, ad esempio una telecamera semaforica.

*Nota:* se il tipo di autovelox selezionato presenta un limite di velocità, puoi anche inserire la velocità.

Un messaggio confermerà che l'autovelox è stato segnalato al team Autovelox di TomTom.

Segnalazione di un nuovo autovelox da casa

Non devi necessariamente trovarti nella posizione di un autovelox per segnalarne la nuova posizione. Per segnalare una nuova posizione di un autovelox da casa, procedi nel modo seguente.

- 1. Tocca **Opzioni** nel Menu principale del dispositivo di navigazione.
- 2. Tocca Autovelox.
- 3. Tocca Segnala autovelox.
- 4. Tocca Autovelox fisso o Autovelox mobile a seconda del tipo di autovelox.
- 5. Contrassegna con il cursore la posizione esatta dell'autovelox sulla mappa, quindi tocca **Fatto**.
- 6. Tocca **Sì** per confermare la posizione dell'autovelox.
- 7. Tocca il tipo di autovelox da segnalare e, se necessario, il limite di velocità per l'autovelox.

Verrà visualizzato il messaggio di conferma che l'autovelox è stato segnalato al team Autovelox.

### Segnalazione di avvisi autovelox errati

Potresti ricevere un avviso per un autovelox non più esistente. Per segnalare un avviso autovelox errato, procedi nel modo seguente:

1. Dalla posizione dell'autovelox mancante, tocca **Segnala** nella visualizzazione di guida.

*Nota:* questa operazione deve essere eseguita entro 20 secondi dalla ricezione dell'avviso per l'autovelox.

### 2. Tocca Rimuovi.

La volta successiva che connetti il dispositivo a TomTom HOME, l'avviso autovelox viene indicato come errato.

# Tipi di autovelox fissi segnalabili

Quando segnali un autovelox fisso, puoi selezionare il tipo di autovelox che stai segnalando. Questi sono i vari tipi di autovelox fissi:

Questo tipo di autovelox controlla la velocità dei veicoli in transito.

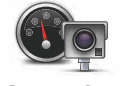

Autovelox

Questo tipo di autovelox controlla la violazione delle norme stradali da parte dei veicoli ai semafori.

Telecamera semaforica

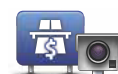

Questo tipo di autovelox monitora il traffico ai caselli stradali.

Telecamera per strade a pedaggio

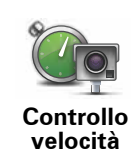

Questo tipo di autovelox controlla la velocità media dei veicoli tra due punti fissi.

media

Questo tipo di autovelox controlla le strade ad accesso limitato.

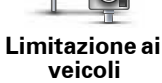

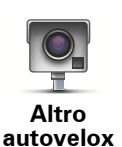

Tutti gli altri tipi di autovelox che non rientrano nelle precedenti categorie.

Avvisi relativi ai dispositivi per il controllo della velocità media

Ci sono vari tipi di avvisi visivi e acustici che puoi visualizzare e udire in caso di presenza di tutor per il controllo della velocità media sul percorso.

Riceverai sempre un avviso di inizio e fine zona, indipendentemente dalla velocità alla quale viaggi. Gli avvisi intermedi, se presenti, vengono emessi ogni 200 metri.

Tutti gli avvisi sono descritti di seguito:

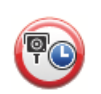

Avviso di inizio zona

Avvicinandoti all'inizio della zona di controllo della velocità media, vedrai un avviso visivo nell'angolo sinistro superiore della visualizzazione di guida, con la distanza rispetto al dispositivo indicata sotto. Riceverai un avviso acustico.

Vedrai anche una piccola icona sulla strada che mostra la posizione del dispositivo di controllo della velocità media all'inizio della zona.

### Avviso intermedio - tipo 1

Una volta arrivato nella zona di controllo della velocità, se non stai accelerando e hai già ricevuto un avviso di inizio zona, vedrai un avviso visivo nella visualizzazione di guida. Ciò ti ricorda che ti trovi ancora nella zona di controllo della velocità.

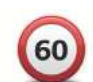

# Avviso intermedio - tipo 2

Una volta arrivato nella zona di controllo della velocità, se stai guidando a una velocità superiore a quella consentita e hai già ricevuto un avviso di inizio zona, nella visualizzazione di guida vedrai un avviso visivo che indica la velocità massima consentita. Sentirai anche un segnale acustico a volume basso ma udibile. Questi avvisi hanno lo scopo di ricordarti di rallentare...

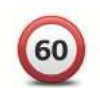

# Avviso intermedio - tipo 3

Una volta arrivato nella zona di controllo della velocità, se stai guidando a una velocità superiore a quella consentita e non hai ricevuto un avviso di inizio zona, nella visualizzazione di guida vedrai un avviso visivo che indica la velocità massima consentita. Riceverai anche un segnale acustico a volume alto.

Queti avvisi vengono emessi solo nel PRIMO punto intermedio per ricordarti di rallentare...

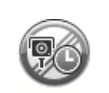

#### Avviso di fine zona

Avvicinandoti alla fine della zona di controllo della velocità media, vedrai un avviso visivo nell'angolo sinistro superiore della visualizzazione di guida, con la distanza rispetto al dispositivo indicata sotto. Riceverai un avviso acustico.

Vedrai anche una piccola icona sulla strada che mostra la posizione del dispositivo di controllo della velocità media alla fine della zona.

# Menu Autovelox

Per aprire il menu Autovelox, tocca **Opzioni** nel Menu principale, quindi Autovelox.

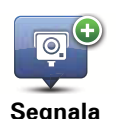

Opzione Menu rapido!

Segnala autovelox

Tocca questo pulsante per segnalare una nuova posizione per un autovelox.

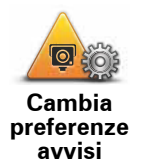

Tocca questo pulsante per impostare gli avvisi da ricevere per gli autovelox e i suoni riprodotti per ciascun avviso.

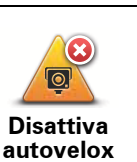

Tocca questo pulsante per disattivare gli avvisi per gli autovelox.

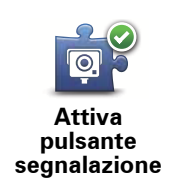

Tocca questo pulsante per abilitare il pulsante di segnalazione. Il pulsante di segnalazione viene visualizzato nella Visualizzazione di guida o nel Menu rapido.

Quando il pulsante di segnalazione viene visualizzato nella Visualizzazione di guida, si trasforma in Disattiva pulsante segnalazione.

# 20. Aiuto

Informazioni su come ottenere aiuto

Il menu Aiuto fornisce un metodo semplice per dirigersi verso centri di servizi di emergenza e altri servizi specialistici e contattarli telefonicamente.

Ad esempio, se rimani coinvolto in un incidente automobilistico, puoi usare il menu Aiuto per chiamare l'ospedale più vicino e comunicare la tua posizione esatta.

Nota: le informazioni potrebbero non essere disponibili per tutti i servizi in tutti i paesi.

### Utilizzo del menu Aiuto per chiamare un servizio locale

Puoi usare il menu Aiuto per pianificare un percorso verso servizi locali, prendere contatti telefonici e informare il servizio sui dettagli precisi della tua posizione corrente.

Quando cerchi un centro di servizi, ti viene mostrato un elenco dei servizi più vicini. Seleziona uno dei servizi nell'elenco per visualizzare l'indirizzo e il numero di telefono corrispondente e la tua posizione corrente sulla mappa.

Per utilizzare il menu Aiuto per localizzare un servizio di emergenza, contattarlo telefonicamente e pianificare un percorso verso un servizio di emergenza, procedi come segue.

- 1. Tocca lo schermo per visualizzare il menu principale.
- 2. Tocca Opzioni.
- 3. Tocca Aiuto.
- 4. Tocca Tel. di emergenza.
- 5. Seleziona il tipo di servizio richiesto. Per questo esempio, tocca Ospedale più vicino.
- 6. Seleziona un servizio dall'elenco. Il servizio più vicino è visualizzato in cima all'elenco. Per questo esempio, tocca la voce in cima all'elenco.

La tua posizione corrente è visualizzata sulla mappa, insieme al numero di telefono del servizio. Ciò ti aiuta a spiegare dove ti trovi quando chiami un servizio per chiedere aiuto.

7. Per pianificare un percorso dalla posizione corrente alla posizione del servizio, tocca Vai verso quel punto.

Il dispositivo di navigazione comincia a guidarti a destinazione.

Opzioni

**Tel. di emergenza** Tocca questo pulsante per visualizzare la posizione e i dettagli di contatto per un servizio. Raggiungi posto di emergenza in auto

# 21. Introduzione a TomTom HOME

Utilizzando TomTom HOME, puoi registrare e gestire il dispositivo di navigazione per ricevere aggiornamenti gratuiti e acquistare nuovi servizi. È consigliabile connettersi spesso a HOME per poter eseguire le seguenti operazioni:

- Scarica gratuitamente la mappa più recente disponibile, collegandosi a TomTom HOME entro 30 giorni dall'acquisto del dispositivo.
- Scarica gratuitamente aggiornamenti per il dispositivo, compresi gli aggiornamenti Map Share e altri servizi inclusi nel prodotto acquistato.
- Aggiungere nuovi elementi al dispositivo, ad esempio mappe, voci e PDI, nonché acquistare servizi TomTom e gestire i propri abbonamenti.
- Condividere correzioni di mappe e altri contenuti con la comunità TomTom.
- Eseguire e ripristinare i backup del dispositivo.
- Leggi la guida di riferimento per il dispositivo.

Utilizzando HOME, puoi ottenere assistenza relativamente alle operazioni in esecuzione dalla guida HOME. Puoi anche leggere informazioni su tutte le altre funzioni che HOME può eseguire per te.

**Suggerimento**: durante la connessione a HOME è consigliabile usare un collegamento Internet a banda larga.

Installazione di TomTom HOME

Per installare TomTom HOME sul computer, procedi come segue.

- 1. Collega il computer ad Internet.
- 2. Collega il dispositivo al computer mediante il cavo USB, quindi accendi il dispositivo.

**Nota**: il connettore USB deve essere collegato direttamente a una porta USB del computer e non a un hub USB o a una porta USB sulla tastiera o sul monitor.

Si avvierà l'installazione di TomTom HOME.

*Nota:* se HOME non si installa automaticamente, è anche possibile scaricarlo da *tomtom.com/home.* 

# 22. Appendice

### Informativa di sicurezza e avvisi importanti

#### **Global Positioning System**

Il Global Positioning System (GPS) è un sistema satellitare che fornisce informazioni sull'ora e sulla posizione in tutto il mondo. Il sistema GPS è controllato esclusivamente dal governo degli Stati Uniti d'America, unico responsabile della disponibilità e accuratezza dello stesso. Qualsiasi modifica alla disponibilità e all'accuratezza del GPS, o a determinate condizioni ambientali, possono influenzare l'operatività del dispositivo TomTom. TomTom non si assume alcuna responsabilità in merito alla disponibilità e all'accuratezza del GPS.

#### Utilizza con prudenza

L'utilizzo di un dispositivo TomTom per la navigazione non solleva l'utente dalla responsabilità di guidare con cura e attenzione.

#### Aerei e ospedali

L'uso di dispositivi dotati di antenna è vietato sulla maggior parte degli aerei, in molti ospedali e in molti altri luoghi. All'interno di questi ambienti, non utilizzare il dispositivo TomTom.

### Cura e manutenzione del dispositivo TomTom

Non lasciare il dispositivo TomTom o gli accessori TomTom in vista quando lasci il veicolo. Potrebbero rappresentare un facile bersaglio per i ladri.

Consigliamo di utilizzare le preferenze di sicurezza per il dispositivo TomTom, ove possibile. Le preferenze di sicurezza sono disponibili nel menu Preferenze.

Prenditi cura del tuo dispositivo TomTom e puliscilo correttamente.

- Usa un panno morbido per pulire lo schermo del tuo dispositivo; non utilizzare detergenti liquidi.
- Se il dispositivo viene a contatto con un liquido, asciugalo con un panno morbido.
- Non aprire assolutamente la mascherina posteriore del dispositivo. Un'operazione di questo genere può essere pericolosa e causa l'annullamento della garanzia.
- Se il dispositivo include una scheda di memoria, non usare la scheda di memoria con un dispositivo diverso da TomTom. L'uso di altri dispositivi potrebbe danneggiare la scheda di memoria.
- Non esporre il dispositivo a temperature basse o elevate, al fine di evitare danni permanenti. Ad esempio, non lasciare il dispositivo in auto nelle giornate estive particolarmente calde o durante le fredde notti d'inverno.

### **Batteria**

Questo prodotto usa una batteria ai polimeri di litio. Non utilizzare in ambienti umidi, bagnati e/o corrosivi. Non collocare, conservare o lasciare il prodotto in prossimità di una fonte di calore, in un ambiente con temperature elevate, alla luce diretta del sole, vicino o dentro un forno a microonde o in un contenitore pressurizzato, né esporlo a temperature superiori ai 60 °C. La mancata osservanza di queste linee guida può provocare la perdita di acido, il surriscaldamento, l'esplosione o l'autocombustione della batteria ai polimeri di litio con conseguenti lesioni e/o danni. Non forare, aprire o smontare la batteria. In caso di perdita della batteria e di contatto con i fluidi fuoriusciti, risciacqua accuratamente la parte e consulta immediatamente un medico. Per motivi di sicurezza e per prolungare la vita della batteria, la carica non deve essere effettuata a temperature basse (meno di 0 °C) o alte (oltre 45 °C).

Temperature: funzionamento standard: da -0 °C a +45 °C; breve periodo di inutilizzo: da -20 °C a +60 °C; periodo di inutilizzo prolungato: da -20 °C a +25 °C.

### Attenzione: rischio di esplosione se la batteria viene sostituita con un'altra batteria di tipo errato.

Non rimuovere o tentare di rimuovere la batteria non sostituibile dall'utente. In caso di problemi con la batteria, contatta l'assistenza ai clienti TomTom.

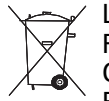

LA BATTERIA AI POLIMERI DI LITIO CONTENUTA NEL PRODOTTO DEVE ESSERE RICICLATA O SMALTITA CORRETTAMENTE. UTILIZZA TOMTOM SOLO CON IL CAVO DI ALIMENTAZIONE CC (CARICATORE PER AUTO/CAVO DELLA BATTE-RIA) E L'ADATTATORE CA (CARICATORE PER CASA) FORNITI IN DOTAZIONE PER CARICARE LA BATTERIA.

Utilizza il dispositivo con il caricatore accluso.

Per i caricatori sostitutivi, vai su tomtom.com per ottenere informazioni sui caricatori idonei al tuo dispositivo.

Per riciclare la tua unità TomTom, rivolgiti al centro assistenza locale approvato da TomTom.

L'indicazione della durata della batteria corrisponde alla durata massima. La durata massima della batteria si ottiene solo in specifiche condizioni atmosferiche. La durata massima della batteria si basa su un profilo di uso medio.

Per i suggerimenti sull'estensione della durata della batteria, consulta le domande frequenti per il tuo paese, elencate di seguito:

AU: www.tomtom.com/8703CZ: www.tomtom.com/7509DE: www.tomtom.com/ 7508DK: www.tomtom.com/9298ES: www.tomtom.com/7507FI: www.tomtom.com/ 9299FR: www.tomtom.com/7506HU: www.tomtom.com/10251IT: www.tomtom.com/ 7505NL: www.tomtom.com/7504PL: www.tomtom.com/7503PT: www.tomtom.com/ 8029RU: www.tomtom.com/10250SE: www.tomtom.com/8704UK: www.tomtom.com/7502US: www.tomtom.com/7510

### NOTA SPECIALE RIGUARDANTE LA GUIDA IN CALIFORNIA E MINNE-SOTA

La sezione del codice relativa ai veicoli della California n. 26708 (a) (1) stabilisce che "Non è consentita la guida di un veicolo a motore con oggetti o materiali collocati, affissi, installati, montati o applicati al parabrezza o ai finestrini laterali o posteriori." I quidatori della California non sono autorizzati a utilizzare un supporto a ventosa sul parabrezza o sui finestrini laterali o posteriori.

Nota: questa sezione del codice sui veicoli della California si applica a chiunque quidi all'interno dello stato della California, non solo ai residenti.

La sezione 169.71 degli statuti legislativi dello stato della Minnesota, sottodivisione 1, sezione 2 stabilisce che "Non è consentita la guida o l'utilizzo di un veicolo con oggetti sospesi tra il guidatore e il parabrezza diversi da alette parasole, specchietti retrovisori e dispositivi elettronici di calcolo del pedaggio."

Nota: questo statuto del Minnesota si applica a chiunque guidi in Minnesota, non solo ai residenti.

TomTom Inc. non si assume alcuna responsabilità in merito a sanzioni, ammende o danni subiti in seguito al mancato rispetto di questa norma. Durante la guida in uno stato con restrizioni riguardanti il montaggio su parabrezza, TomTom consiglia l'uso del disco di montaggio adesivo fornito in dotazione o del kit di montaggio alternativo, che comprende svariate opzioni per il montaggio dei dispositivi TomTom sul cruscotto e sulle prese di ventilazione. Visita tomtom.com per maggiori informazioni su questa opzione di montaggio.

### Informazioni FCC per l'utente

**FC** Questo prodotto contiene un trasmettitore che non deve essere collocato in prossimità o utilizzato simultaneamente ad altri trasmettitori.

### Esposizione alle radiazioni in radiofrequenza

Questo dispositivo è conforme con i limiti di esposizione alle radiazioni FCC definite per un ambiente non controllato. Per evitare la possibilità di eccedere i limiti di esposizione alla radiofrequenza FCC, gli esseri umani non devono mai avvicinarsi più di 20 cm all'antenna durante le normali operazioni.

#### Interferenza radiotelevisiva

Questo dispositivo emette energia in radiofrequenza e se non utilizzato correttamente - vale a dire, in conformità con le istruzioni contenute in questo manuale - può provocare interferenze con le comunicazioni radio e la ricezione televisiva.

Questo dispositivo è stato collaudato e trovato conforme con i limiti dei dispositivi digitali di classe B, in conformità con la Parte 15 delle normative FCC. Questi limiti sono stati definiti per garantire una ragionevole protezione dalle interferenze dannose all'interno di una zona residenziale. Questo dispositivo genera, utilizza e può emettere energia in radiofrequenza e, se non installato e utilizzato in conformità con queste istruzioni, può provocare interferenze dannose alle comunicazioni radio. Tuttavia, non viene fornita alcuna garanzia sul fatto che in una particolare installazione si verifichi un fenomeno di interferenza; se questa apparecchiatura provoca interferenze dannose alla ricezione radio-televisiva, eventualità verificabile accendendo e spegnendo l'unità, si consiglia all'utente di correggere l'interferenza in uno dei seguenti modi:

- riorientare o riposizionare l'antenna;
- aumentare la distanza tra il dispositivo e il ricevitore;
- connettere il dispositivo ad una presa o a un circuito differenti da quelli a cui il ricevitore è attualmente collegato;
- consultare un tecnico radio/televisivo specializzato per ricevere assistenza.

l cambiamenti o le modifiche non espressamente approvati dall'organismo di conformità responsabile possono annullare l'autorizzazione dell'utente per l'utilizzo del dispositivo.

#### Importante

Questo dispositivo è stato collaudato al fine di verificarne la conformità con le norme FCC in condizioni che comprendono l'uso di cavi e connettori schermati tra l'unità e le periferiche. È importante utilizzare cavi e connettori schermati per ridurre il rischio di provocare interferenze radio-televisive. I cavi schermati compatibili con la relativa gamma di prodotti possono essere acquistati presso un rivenditore autorizzato. Se l'utente modifica in qualunque modo il dispositivo o le periferiche, senza l'approvazione di TomTom, FCC può revocare all'utente l'autorizzazione ad utilizzare il dispositivo. Per i clienti residenti negli Stati Uniti, potrebbe risultare utile il seguente opuscolo stilato dalla Federal Communications Commission: "Come identificare e risolvere i problemi legati alle interferenze radio-televisive". L'opuscolo è reso disponibile dall'ufficio stampa del governo degli Stati uniti, Washington, DC 20402. Stock n. 004-000-00345-4.

# Dichiarazione di conformità FCC

### Collaudato ai fini della conformità con gli standard FCC per uso domestico e professionale

Questo dispositivo è conforme alla sezione 15 delle normative FCC. L'utilizzo è soggetto alle seguenti due condizioni.

- 1. Il dispositivo non deve provocare interferenze dannose.
- 2. Il dispositivo deve accettare qualsiasi interferenza ricevuta, incluse interferenze che potrebbero causare problemi di operatività.

### Organo responsabile in Nord America

TomTom, Inc., 150 Baker Avenue Extension, Concord, MA 01742

Tel: 866 486-6866 opzione 1 (1-866-4-TomTom)

### **Marchio CE**

Questo dispositivo è conforme ai requisiti del marchio CE per utilizzi in zone residenziali, commerciali, veicolari o industriali leggere.

# Ce

# **Direttiva R&TTE**

Con la presente, TomTom dichiara che i dispositivi di navigazione personale TomTom e i relativi accessori sono conformi ai requisiti essenziali e alle altre clausole pertinenti della Direttiva 1999/5/CE dell'UE. La dichiarazione di conformità può essere reperita qui: **www.tomtom.com/legal**.

### **Direttiva RAEE**

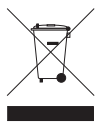

Questo simbolo presente sul prodotto o sulla sua confezione indica che il prodotto non deve essere smaltito fra i rifiuti domestici. Conformemente alla direttiva europea 2002/96/EC per i rifiuti di apparecchiature elettriche ed elettroniche (RAEE), questo prodotto elettrico non deve essere smaltito fra i rifiuti di raccolta indifferenziata. Questo prodotto deve essere smaltito tramite restituzione al prodita o al nunto di raccolta localo por il riciplangio.

punto vendita o al punto di raccolta locale per il riciclaggio.

### Questo documento

Nella preparazione di questo manuale è stata posta estrema attenzione. A causa del continuo sviluppo dei prodotti, alcune informazioni potrebbero non essere del tutto aggiornate. Le informazioni di questo documento sono soggette a modifica senza previa notifica.

TomTom non si assume alcuna responsabilità in merito a errori editoriali od omissioni ivi contenute, né per danni incidentali o conseguenti derivanti dal contenuto o dall'uso di questo materiale. Questo documento contiene informazioni protette da copyright. È vietato fotocopiare o riprodurre qualsiasi parte del presente documento in qualsiasi forma senza il previo consenso scritto di TomTom N.V.

# **23.** Copyright notices

© 2010 TomTom N.V., The Netherlands. TomTom®, and the "two hands" logo, among others, are Trademarks owned by TomTom N.V. or one of its subsidiaries. Please see **www.tomtom.com/legal** for warranties and end user licence agreements applying to this product.

© 2010 TomTom N.V., Niederlande. TomTom®, das 'Zwei Hände'-Logo usw. sind registrierte Marken von TomTom N.V. oder eines zugehörigen Tochterunternehmens. Die für dieses Produkt geltenden Garantien und Endnutzerlizenzvereinbarungen finden Sie unter www.tomtom.com/legal.

© 2010 TomTom N.V., Pays-Bas. TomTom® et le logo composé de « deux mains », entre autres, font partie des marques commerciales appartenant à TomTom N.V. ou l'une de ses filiales. L'utilisation de ce produit est régie par notre garantie limitée et le contrat de licence utilisateur final, que vous pouvez consulter à l'adresse suivante : www.tomtom.com/legal

© 2010 TomTom N.V., Nederland. TomTom® en het logo met twee handen zijn onder andere handelsmerken die eigendom zijn van TomTom N.V. of een van haar dochterondernemingen. Ga naar **www.tomtom.com/legal** voor garanties en licentieovereenkomsten voor eindgebruikers die van toepassing zijn op dit product.

© 2010 TomTom N.V., The Netherlands TomTom® e il logo delle "due mani", fra gli altri, sono marchi registrati di proprietà di TomTom N.V. o di una delle sue filiali. Consultare **www.tomtom.com/legal** per le garanzie e i contratti di licenza per l'utente finale applicabili a questo prodotto.

© 2010 TomTom NV, Países Bajos. TomTom<sup>™</sup> y el logotipo "dos manos" son marcas comerciales, aplicaciones o marcas registradas de TomTom NV. Nuestra garantía limitada y nuestro acuerdo de licencia de usuario final para el software integrado son de aplicación para este producto; puede consultar ambos en **www.tomtom.com/legal**.

© 2010 TomTom N.V., Països Baixos. TomTom®, i el logotip amb les "dues mans", entre altres, formen part de les marques comercials de TomTom N.V. o d'una de les seves filials. Visiteu **www.tomtom.com/legal** per a obtenir informació sobre les garanties i els acords de llicència d'usuari final d'aquest producte.

© 2010 TomTom N.V., Holanda. TomTom® e o logótipo das "duas mãos", entre outras, são marcas comerciais detidas pela TomTom N.V. ou por uma das suas subsidiárias. Vá
© 2010 TomTom NV, Holland. TomTom<sup>™</sup> og logoet med "de to hænder" er blandt de varemærker, produkter og registrerede varemærker, der tilhører TomTom International B.V. Vores begrænsede garanti og slutbrugerlicensaftale for indlejret software gælder for dette produkt; begge dokumenter findes på **www.tomtom.com/legal**.

© 2010 TomTom N.V., Alankomaat. Muun muassa TomTom® ja kaksi kättä -logo ovat TomTom N.V:n tai sen tytäryhtiöiden omistamia tavaramerkkejä. Katso osoitteesta **www.tomtom.com/legal** tätä tuotetta koskevat takuut ja käyttöehtosopimukset.

© 2010 TomTom N.V., Nederland. TomTom®, og de "to hender"-logoen, blant andre, er varemerker eid av TomTom N.V. eller en av deres underleverandører. Vennligst se **www.tomtom.com/legal** for gjeldende garantier og lisensavtaler for sluttbrukere for dette produktet.

© 2010 TomTom NV, Nederländerna. TomTom™ och logotypen "två händer" tillhör de varumärken, programvaror eller registrerade varumärken som ägs av TomTom International B.V. Vår begränsade garanti och vårt slutanvändarlicensavtal för inbyggd programvara kan gälla för denna produkt. Du kan läsa dem båda på **www.tomtom.com**/ **legal**.

© 2010 TomTom N.V., Nizozemsko. TomTom® a logo "dvou rukou" jsou, mimo jiné, ochranné známky společnosti TomTom N.V. nebo jejích poboček. Navštivte prosím adresu **www.tomtom.com/legal**, kde naleznete informace o zárukách a licenčních smlouvách s koncovým uživatelem vztahujících se k tomuto výrobku.

© 2010 TomTom N.V., Hollandia. A TomTom®, és a "két kéz" embléma, többek között, a TomTom N.V. vagy leányvállalatai védjegye. A termékre vonatkozó garanciáról és a végfelhasználói licencszerződésekről részleteket a **www.tomtom.com/legal** oldalon olvashat.

© 2010 TomTom N.V., Holandia. TomTom<sup>™</sup> i logo z dwiema dłońmi, oraz inne, są zarejestrowanymi znakami towarowymi firmy TomTom N.V. lub jednej z jej spółek zależnych. Informacje o gwarancjach i umowach licencyjnych dla końcowego użytkownika tego produktu znajdują się na stronie **www.tomtom.com/legal**.

© 2010 TomTom N.V., Holandsko. TomTom® a logo "dve ruky" sú okrem ďalších ochranné známky, ktoré vlastní spoločnosť TomTom N.V. alebo jedna z jej dcérskych spoločností. Pozrite si stránku **www.tomtom.com/legal**, ak chcete informácie o zárukách a dohody o licencii pre koncového používateľ a týkajúce sa tohto produktu.

© 2010 TomTom N.V., Madalmaad. TomTom® ja "kahe käe" logo kuuluvad nende kaubamärkide hulka, mille omanikuks on TomTom N.V. või mõni selle filiaal. Tootele kehtivad garantiid ja lõppkasutaja litsentsilepingud leiad aadressilt **www.tomtom.com/legal**.

© 2010 TomTom N.V., Nyderlandai. TomTom® ir "dviejų plaštakų" formos logotipas, kaip ir daugelis kitų, priklauso TomTom N.V. arba kuriai nors dukterinei įmonei. Apie šiam pro-

duktui taikomas garantijas ir licencijavimo galutiniam vartotojui sutartis skaitykite internete adresu **www.tomtom.com/legal**.

© 2010 TomTom N.V., Nyderlandai. TomTom® ir "dviejų plaštakų" formos logotipas, kaip ir daugelis kitų, priklauso TomTom N.V. arba kuriai nors dukterinei įmonei. Apie šiam produktui taikomas garantijas ir licencijavimo galutiniam vartotojui sutartis skaitykite internete adresu **www.tomtom.com/legal**.

© 2010 TomTom N.V., Hollanda. TomTom® ve diğer logolar ile birlikte "iki el" logosunun mülkiyeti, TomTom N.V. veya bağlı şirketlerine aittir. Bu ürün için geçerli garanti ve son kullanıcı lisans sözleşmeleri için **www.tomtom.com/legal** sayfasına bakın.

© 2010 TomTom N.V., Holanda. TomTom® e o logotipo "duas mãos" entre outros, são marcas comerciais de propriedade da TomTom N.V. ou de uma de suas subsidiárias. Consulte **www.tomtom.com/legal** para obter garantias e contratos de licença de usuário final que se aplicam a este produto.

## Data Source

© 2010 Tele Atlas N.V. Based upon:

*Topografische ondergrond Copyright* © *dienst voor het kadaster en de openbare registers, Apeldoorn 2006.* 

- © Ordnance Survey of Northern Ireland.
- © IGN France.
- © Swisstopo.
- © BEV, GZ 1368/2003.
- © Geonext/DeAgostini.

© Norwegian Mapping Authority, Public Roads Administration / © Mapsolutions.

© DAV, violation of these copyrights shall cause legal proceedings.

This product includes mapping data licensed from Ordnance Survey with the permission of the Controller of Her Majesty's Stationery Office. © Crown copyright and/or database right 2010. All rights reserved. Licence number 100026920.

© Roskartographia

Data Source

© 2010 Tele Atlas North America. Inc. All rights reserved.

Some images are taken from NASA's Earth Observatory.

The purpose of NASA's Earth Observatory is to provide a freely-accessible publication on the Internet where the public can obtain new satellite imagery and scientific information about our home planet.

The focus is on Earth's climate and environmental change: earthobservatory.nasa.gov/